Sistema de información de suelos en el Altiplano Cundiboyacense

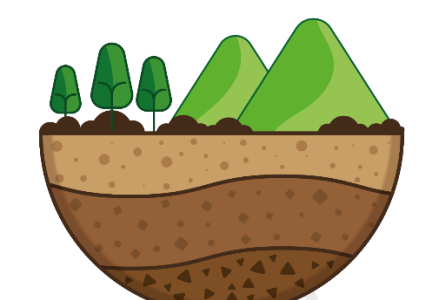

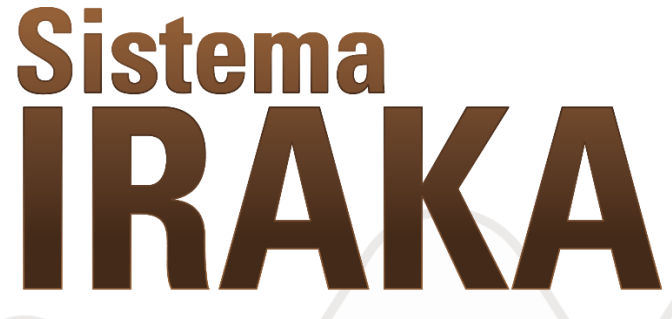

Manual de usuario V 2.0

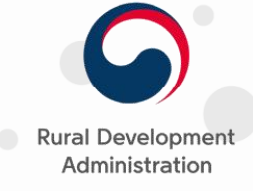

El campo es de todos

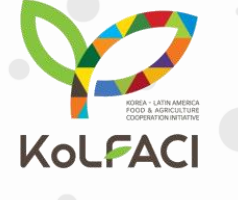

**ΛGROSΛV/Λ** 

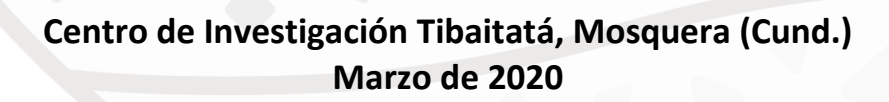

## Presentación

El sistema de información de suelos en el Altiplano Cundiboyacense "IRAKA" pone a disposición de los usuarios un compendio de información relacionada con los resultados de un proceso de mapeo digital de suelos de diferentes variables físicas y químicas. De esta manera, comparte los datos para que otros desarrollos o sistemas de información de otras organizaciones puedan utilizarla para sus propósitos y objetivos.

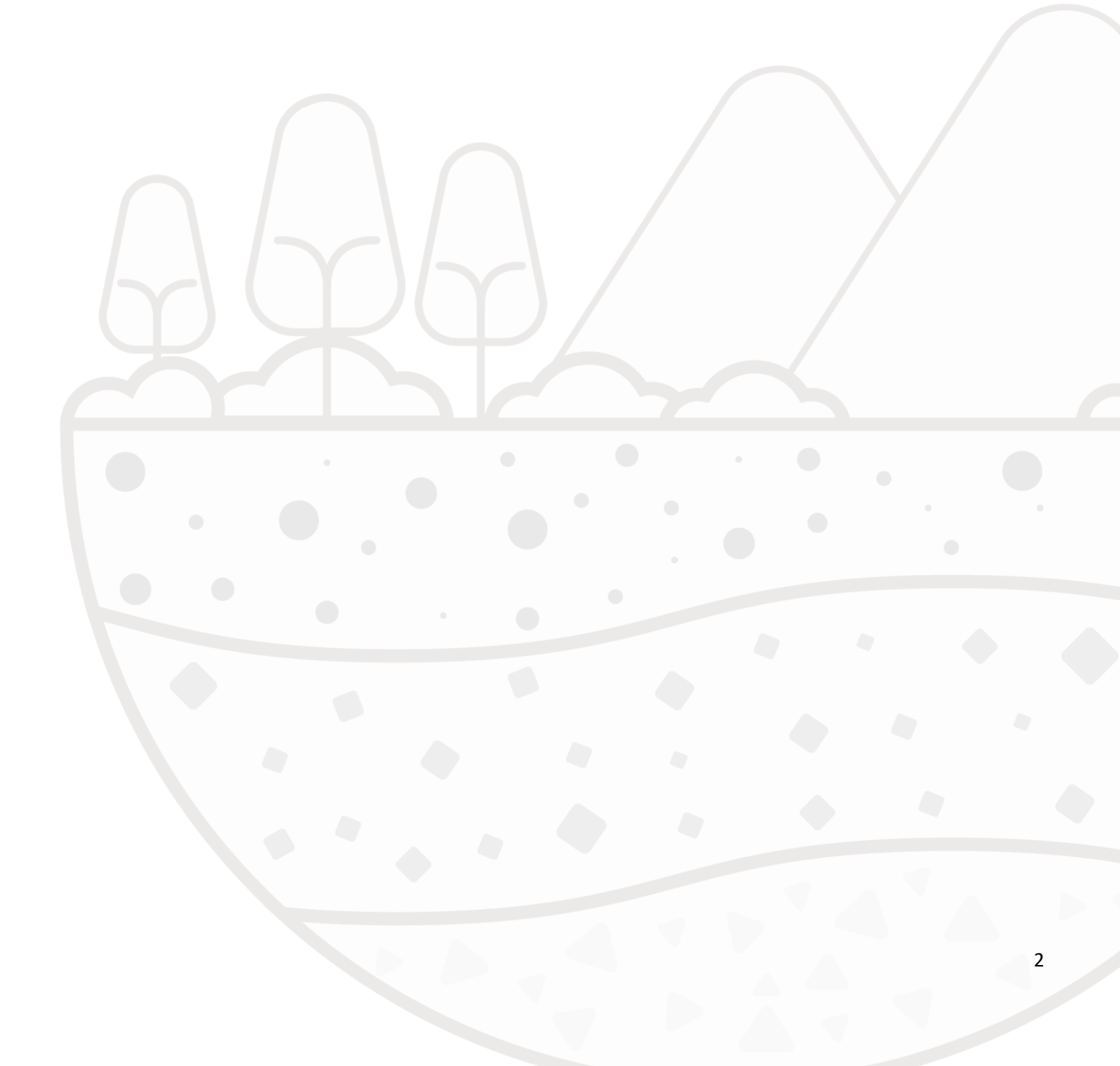

# Contenido

| Contenido                    |   |
|------------------------------|---|
| Índice de ilustraciones      | 4 |
| Introducción                 | 6 |
| Descripción del software     | 7 |
| Navegadores soportados       | 7 |
| Visor geográfico             |   |
| Área del mapa                |   |
| Menú principal               | 9 |
| Información general (Inicio) | 9 |
| Grupos de capas              |   |
| Directorio de servicios      |   |
| Sección Acerca               |   |
| Lista de capas               |   |
| Indice de calidad de suelos  |   |
| Condiciones de uso           |   |
| Cálculo                      |   |
| Resultados                   |   |
| Metadatos geográficos        |   |
| Consulta de metadatos        |   |
| Control de versiones         |   |

# Índice de ilustraciones

| Ilustración 1 - Página inicial de Iraka                                     | 8  |
|-----------------------------------------------------------------------------|----|
| llustración 2 - Menú principal Iraka                                        | 9  |
| Ilustración 3 - Flecha de apertura de ventana de información                |    |
| Ilustración 4 - Información general                                         |    |
| Ilustración 5 - Flecha de cierre de ventana de información                  |    |
| Ilustración 6 – Opción de muestras de suelo                                 |    |
| llustración 7 – Submenú de muestras de suelo                                |    |
| Ilustración 8 Puntos de muestras de suelo en el mapa                        |    |
| Ilustración 9 - Información específica de la muestra de suelo               |    |
| Ilustración 10 - Información general de la capa                             |    |
| Ilustración 11 - Opacidad de la capa                                        |    |
| Ilustración 12 - Capa oculta                                                |    |
| Ilustración 13 - Variables químicas y físicas                               |    |
| Ilustración 14 - Lista de variables químicas y físicas                      |    |
| Ilustración 15 - Capa de variable activa                                    |    |
| Ilustración 16 - Información específica de la variable                      |    |
| Ilustración 17 - Información general de la variable                         |    |
| Ilustración 18 - Opacidad de la capa de variable                            |    |
| Ilustración 19 - Capa de variable oculta                                    |    |
| llustración 20 - Múltiples capas activas                                    |    |
| Ilustración 21 - Efecto de relieve para indicar la capa que está más arriba |    |
| Ilustración 22 - Menú del directorio de servicios                           |    |
| Ilustración 23 - Tabla con servicios disponibles                            |    |
| Ilustración 24 - Servicios web para cada capa en la ventana de información  | 20 |
| Ilustración 25 - Enlace de descarga del manual de uso de servicios          | 20 |
| Ilustración 26 - Archivo PDF con el manual de consumo de servicios          | 20 |
| Ilustración 27 – Opción de menú para la sección Acerca                      | 21 |
| Ilustración 28 - Sección Acerca en Iraka                                    |    |
| Ilustración 29 - Flecha de apertura de ventana de información               | 24 |
| Ilustración 30 - Menú expandible y módulo Evaluación de ICS en su finca     |    |
| Ilustración 31 - Condiciones de uso                                         |    |
| Ilustración 32 - Cálculos                                                   |    |
| Ilustración 33 - Propiedades del terreno                                    |    |
|                                                                             | 1  |

| Ilustración 34 - Clase Textural                                              | 26 |
|------------------------------------------------------------------------------|----|
| Ilustración 35 - Validaciones en el ingreso de indicadores                   | 27 |
| llustración 36 - Gráficas de resultados: total e indicadores                 | 27 |
| Ilustración 37 - Recomendaciones para cada indicador ingresado               |    |
| Ilustración 38 - Almacenamiento de datos y ubicación de la muestra           | 29 |
| Ilustración 39 - Generación de PDF con resultados del cálculo                | 29 |
| Ilustración 40 - Flecha de apertura de ventana de información                |    |
| llustración 41 - Menú expandible y módulo Metadatos geográficos              |    |
| Ilustración 42 - Vista principal Metadatos geográficos                       |    |
| Ilustración 43 - Formas de buscar conjuntos de datos o Capas                 |    |
| llustración 44 - Resultados de búsqueda y filtros                            |    |
| Ilustración 45 - Listado de filtros de búsqueda                              |    |
| llustración 46 - Ejemplo de Conjunto de datos o Capa en la lista de búsqueda |    |
| Ilustración 47 - Información y detalles de la capa seleccionada              |    |

### Introducción

El altiplano cundiboyacense es una subregión natural localizada en la zona Andina (IGAC, 1997) que tiene una superficie total de 11.005 km<sup>2</sup> repartida entre los departamentos de Cundinamarca (61 municipios), Boyacá (46 municipios) y el Distrito Capital de Bogotá.

*Iraka* tiene como objetivo brindar información de suelos del altiplano cundiboyacense al igual que datos de calidad de suelos para cultivos como la cebolla de rama y de bulbo.

*Iraka* se ha desarrollado bajo la iniciativa KoLFACI (Korea - Latin America Food and Agriculture Cooperative Initiative) desde el año 2017. Este sistema hace parte del eje denominado "Establecimiento de un Sistema de Información de Suelos en Latinoamérica", con la participación de siete países de la región (Costa Rica, El Salvador, Guatemala, Honduras, Nicaragua, Paraguay y Colombia).

6

## Descripción del software

*Iraka* se compone de dos componentes principales, el primero es el visor geográfico, que está encargado de presentar capas y su información sobre un mapa, además de enumerar los servicios web geográficos disponibles con información relevante sobre los suelos en el altiplano cundiboyacense. El acceso a este módulo es abierto, por lo que no se requiere de autenticación (digitar usuario y contraseña). También esposible ingresar al modulo de calidad de suelos y el de metadatos geográficos.

Como segundo componente es el relacionado con la administración del sistema, cuyo funcionamiento puede ser consultado en el manual de administración de *Iraka*.

### Navegadores soportados

Para un asegurar un correcto funcionamiento de la herramienta se requiere que los navegadores utilizados soporten *HTML5* y *ECMAScript5*.

Los navegadores actuales que soportan estas tecnologías son:

- Google Chrome
- Mozilla Firefox
- Safari
- Microsoft Edge

**Importante**: Antiguos navegadores como Internet Explorer (IE) y navegadores de Android 4.x no soportan la funcionalidad mencionada por lo que no son recomendados para acceder a *Iraka*.

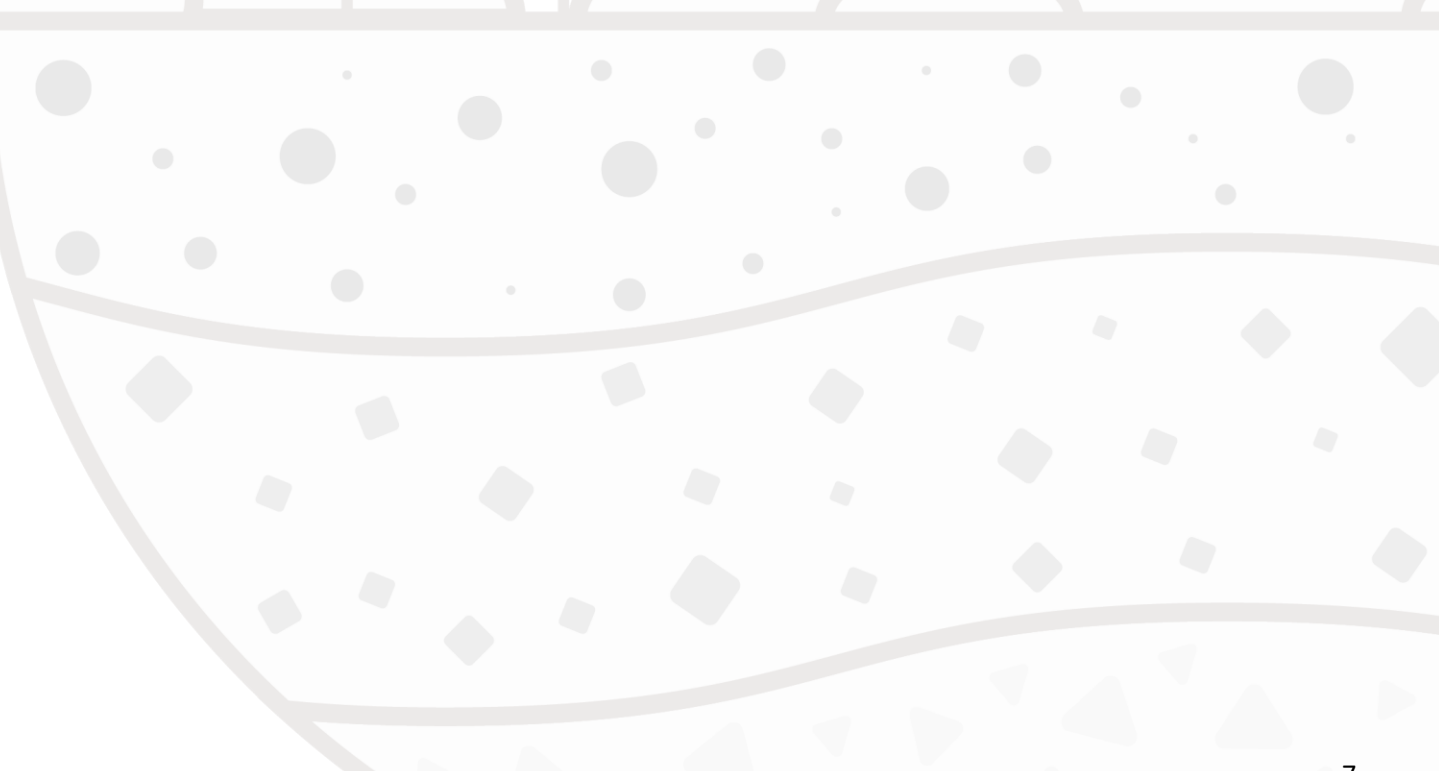

## Visor geográfico

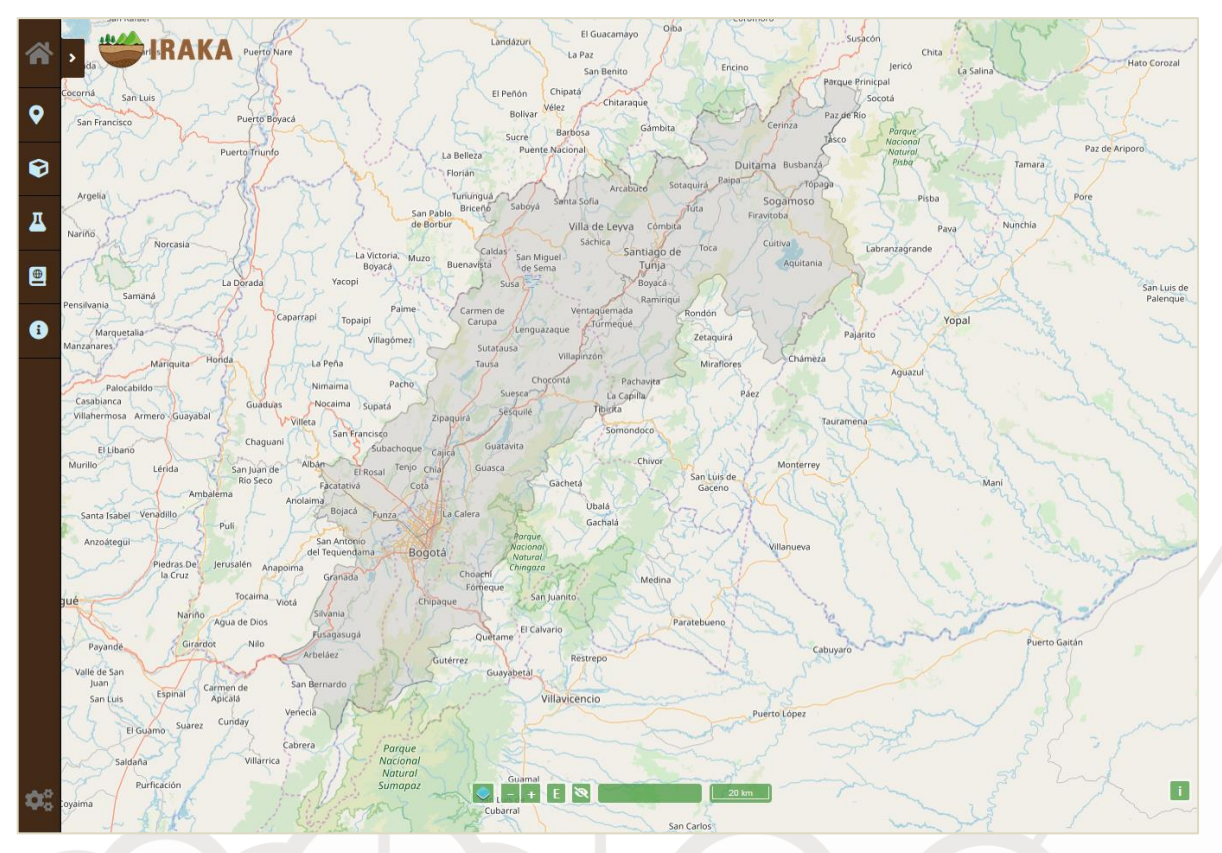

Al ingresar al sistema se observa la página principal:

Ilustración 1 - Página inicial de Iraka

Las secciones de la página inicial son el área del mapa y el menú principal

## Área del mapa

En esta sección de la pantalla se observa el mapa base, las capas cuando son activadas y la información adicional como explicación de la capa seleccionada, leyendas y servicios web disponibles. También se muestra el área de estudio (altiplano cundiboyacense) en una sombra gris para delimitar los puntos o sectores con información dentro de la aplicación.

En la parte inferior se tienen los controles de manejo del mapa:

| lcono | Nombre     | Descripción                                                                                     |
|-------|------------|-------------------------------------------------------------------------------------------------|
|       | Mapas base | Al ubicar el cursor sobre este icono, se despliega un menú con tres opciones para el mapa base: |
|       |            | - OSM<br>- World Topo Map                                                                       |
|       |            | <ul> <li>Terrain</li> <li>Al hacer clic sobre uno de ellos, el mapa cambiará según</li> </ul>   |
|       |            | la opción elegida.                                                                              |

| Icono             | Nombre                    | Descripción                                                                                                    |
|-------------------|---------------------------|----------------------------------------------------------------------------------------------------|
| - +               | Zoom                      | Funcionalidad para hacer aumentar o disminuir la escala<br>del mapa:<br>+ para acercar y - para alejar<br>También es posible realizar zoom con el botón de scroll<br>del mouse (rueda central) . Siempre y cuando se tenga el<br>foco sobre el mismo (haber hecho clic sobre alguna región<br>del mapa previamente). |
| E                 | Área de estudio           | Al hacer clic en este botón, el mapa se centrará en el área de estudio que contiene información dentro de <i>Iraka</i> . En este caso, el altiplano cundiboyacense.                                                                                                    |
| হ                 | Apagar todas las<br>capas | Al hacer clic en este control, se apagarán todas las capas<br>que estén activas y se ocultarán los globos de información<br>y ventanas adicionales. Es un método rápido de volver al<br>estado inicial del mapa.                                                                                                    |
| -75.1245, 11.5851 | Coordenadas               | Esta sección es informativa y muestra la latitud y longitud de la posición del cursor en el área del mapa.                                                                                                    |
| 100 km            | Escala del mapa           | Esta sección muestra la escala del mapa y cambia cuando<br>se utiliza el control de zoom. El tamaño del rectángulo<br>representa la longitud que se muestra en la caja (en<br>kilómetros).                                                                                                    |

## Menú principal

En la parte lateral izquierda se presenta el menú principal, con el que se puede interactuar para activar o desactivar capas en el mapa y ver la información geográfica disponible.

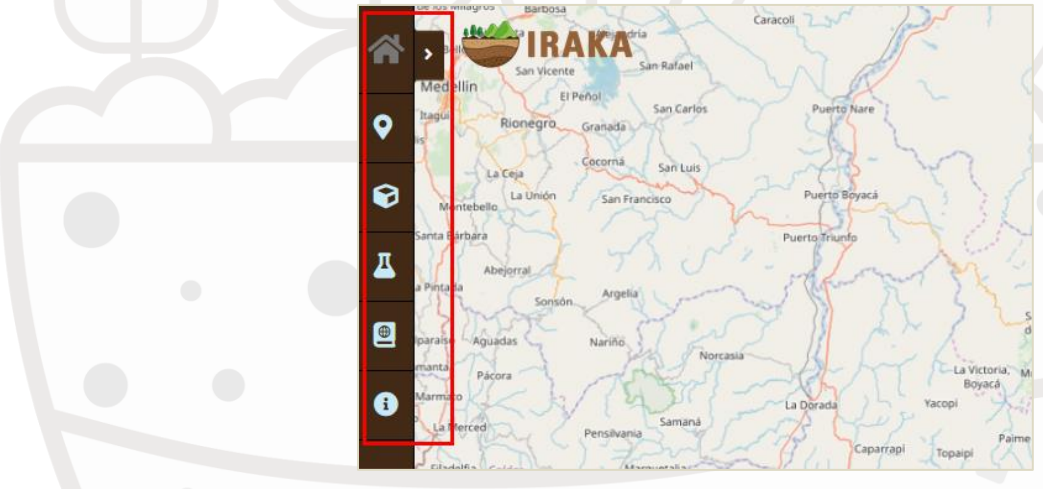

Ilustración 2 - Menú principal Iraka

El menú presenta diferentes opciones para su uso:

Información general (Inicio)

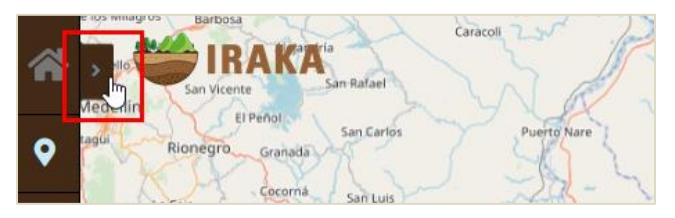

Ilustración 3 - Flecha de apertura de ventana de información

Esta opción permite hacer clic sobre la flecha del cuadro, con el fin de desplegar información como:

- Objetivo de la aplicación
- Instituciones participantes
- Marco de desarrollo
- Área de estudio

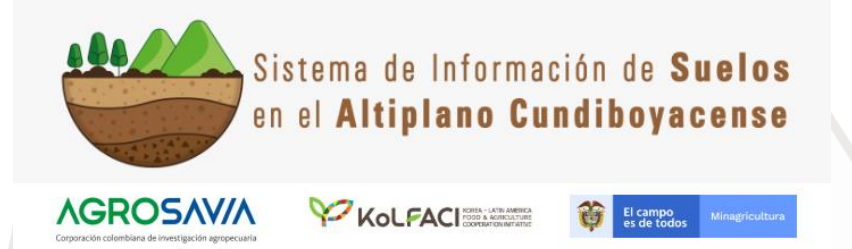

#### Objetivo

IRAKA tiene como objetivo brindar información de suelos del altiplano cundiboyacense al igual que datos de calidad de suelos para cultivos como la cebolla de rama y de bulbo.

#### Instituciones participantes

Corporación colombiana de investigación agropecuaria - AGROSAVIA; Ministerio de Agricultura y Desarrollo Rural - MADR; Korea - Latin America Food and Agriculture Cooperation Initiative KOLFACI.

#### Marco de desarrollo

IRAKA se ha desarrollado bajo la iniciativa KoLFACI (Korea - Latin America Food and Agriculture Cooperative Initiative) desde el año 2017. Este sistema hace parte del eje denominado "Establecimiento de un Sistema de Información de Suelos en Latinoamérica", con la participación de siete países de la región (Costa Rica, El Salvador, Guatemala, Honduras, Nicaragua, Paraguay y Colombia).

#### Área de estudio

El altiplano cundiboyacense es una subregión natural localizada en la zona Andina (IGAC, 1997). Tiene una superficie total de 11.005 Km2 repartida entre los departamentos de Cundinamarca (61 municipios), Boyacá (46 municipios) y el Distrito Capital de Bogotá. Sin embargo, para los propósitos de IRAKA, se realizó una delimitación que tuvo en cuenta los núcleos productivos de cebolla en esta zona.

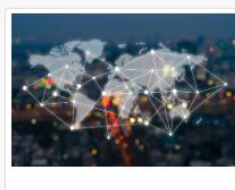

### Directorio servicios web geográficos

Servicios web WMS, WFS y WCS de los mapas del sistema

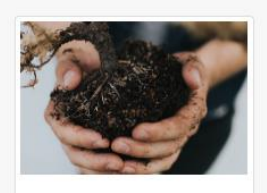

Evaluación de calidad de suelo en su finca

Herramientas de ayuda para el agricultor Pronto

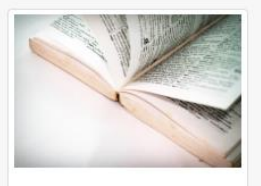

Metadatos geográficos

Descripción y características de las capas

Pronto

#### Ilustración 4 - Información general

La ventana de información general puede ser ocultada nuevamente con la flecha lateral.

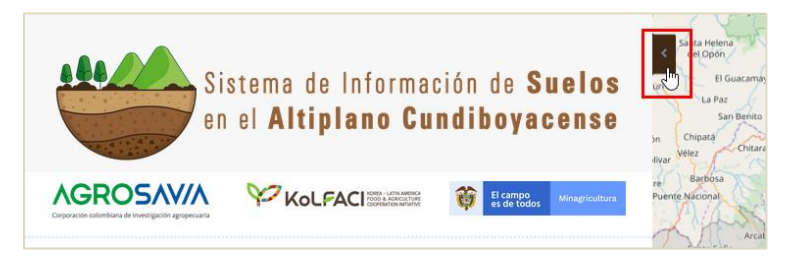

Ilustración 5 - Flecha de cierre de ventana de información

### Grupos de capas

Las opciones del menú para la presentación de las capas son:

| lcono    | Nombre                          | Descripción                                                                                                    |
|----------|---------------------------------|----------------------------------------------------------------------------------------------------|
| <b>Q</b> | Muestras de suelo               | Permite ver en el mapa las muestras de suelo registradas en<br>Iraka y sus respectivas características. Al hacer clic sobre<br>cada uno de los puntos de muestra se observa información<br>de las propiedades encontradas para esa muestra.                                 |
| Ø        | Ordenes de suelo                | Presenta la lista de clasificación de suelos propuesto por la<br>Soil Survey Staff.                                                                                                    |
| Д        | Variables químicas y<br>físicas | Enseña la lista de variables químicas y físicas de los suelos.<br>Al activar cada variable, una capa se dibujará sobre el área<br>de estudio en el mapa. Compuesto por las clases texturales<br>y las capas de predicción e incertidumbre para las variables<br>analizadas. |
|          |                                 |                                                                                                    |

Para entender el funcionamiento de las capas se tomarán dos ejemplos:

#### Muestras de suelo

Para visualizar y consultar las muestras de suelo registradas en Iraka se debe hacer lo siguiente:

1. Hacer clic en la opción Muestras de suelo del menú principal en la parte lateral izquierda

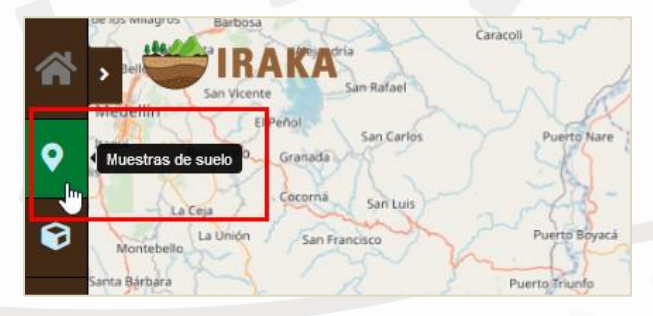

Ilustración 6 – Opción de muestras de suelo

2. Se desplegará una ventana transparente en la parte lateral:

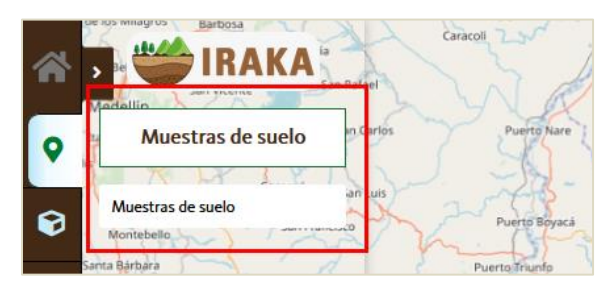

Ilustración 7 – Submenú de muestras de suelo

 Se hace clic en la opción Muestras de suelo para activar la capa de puntos de muestras registradas en Iraka. Se despliegan opciones dentro de la capa en la parte lateral del menú y se dibujará cada muestra registrada como un punto dentro del mapa.

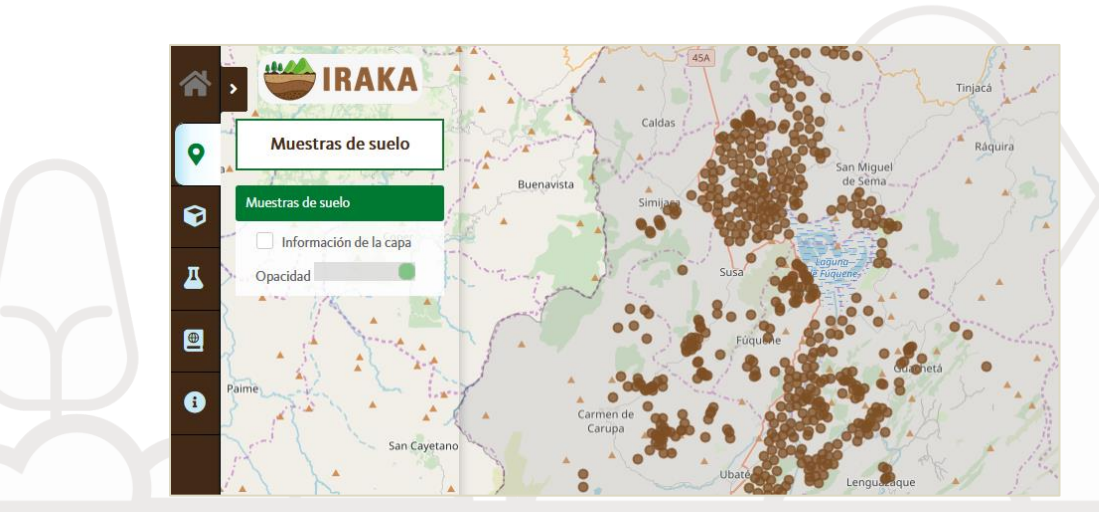

Ilustración 8 Puntos de muestras de suelo en el mapa

4. Cada punto corresponde a una muestra de suelo registrada en *Iraka*. Al hacer clic sobre uno de los puntos (muestra), se despliega la información registrada en una ventana dentro del mapa:

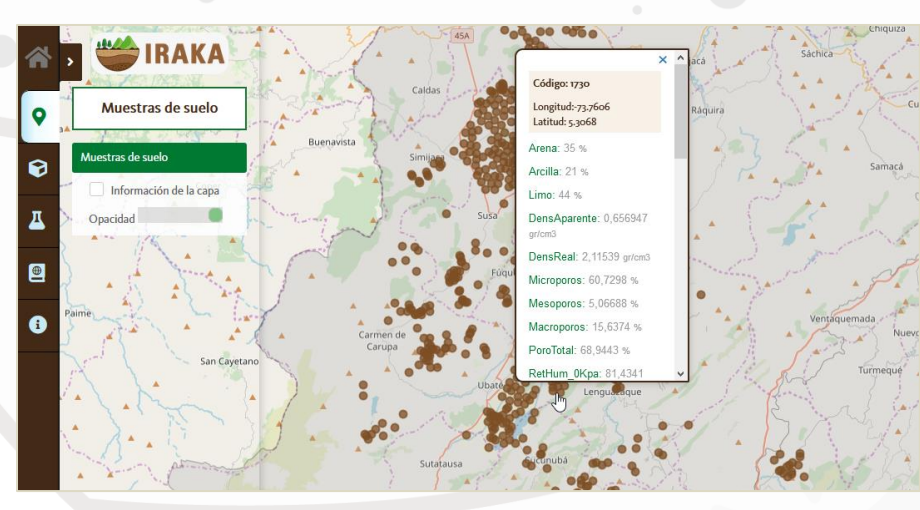

Ilustración 9 - Información específica de la muestra de suelo

La ventana con la información de la muestra puede ser cerrada con la X en la parte superior de la ventana.

5. Se puede ver información adicional para la capa activa en una ventana que se muestra marcando la caja de "Información de la capa", en el menú desplegado en la parte lateral izquierda:

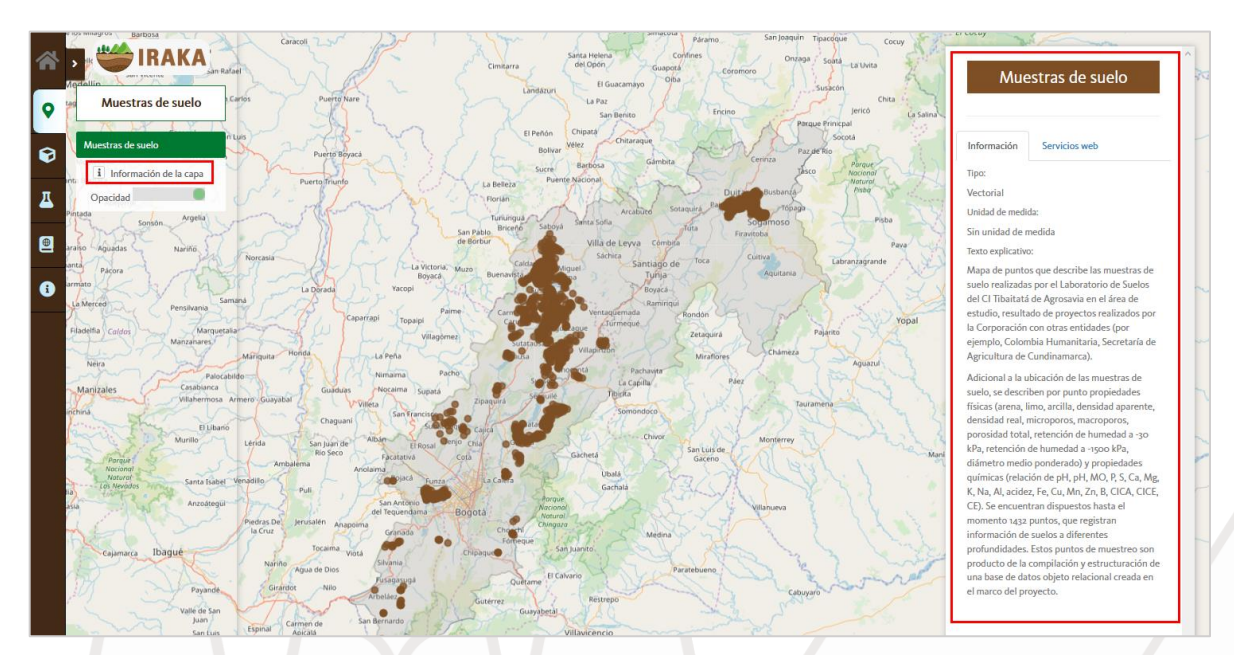

Ilustración 10 - Información general de la capa

Para ocultar la ventana, se debe desactivar la caja de "Información de la capa"

6. Se puede controlar la opacidad de los colores usados en la capa a través de la barra de *Opacidad* en el menú desplegado en la parte lateral izquierda dentro de la capa activa; esto aumentará o disminuirá la opacidad del color de la capa:

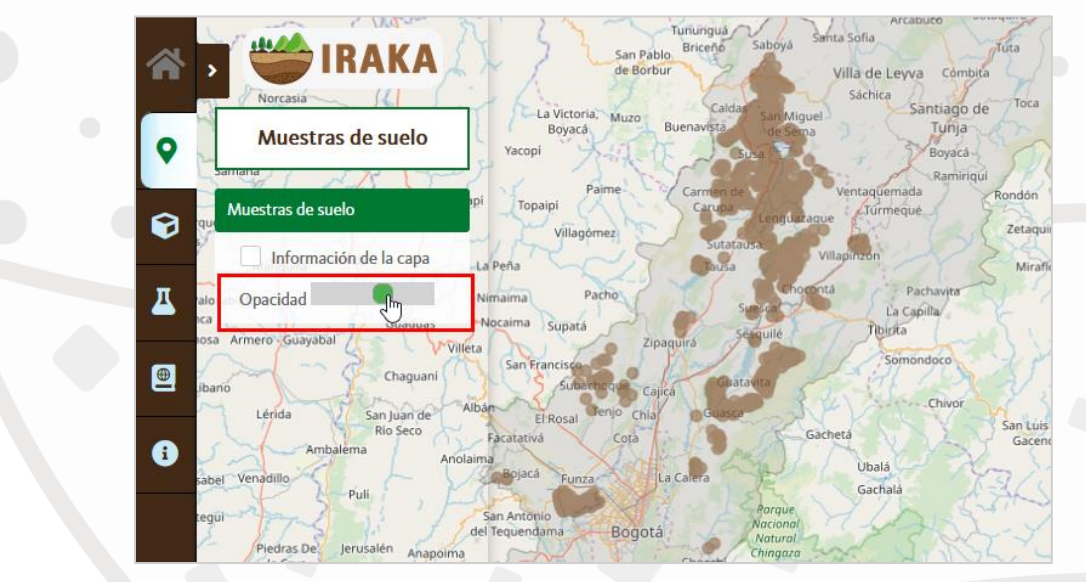

Ilustración 11 - Opacidad de la capa

7. Para desactivar la capa, debe hacer clic nuevamente sobre el título de la capa en el menú lateral para que oculte.

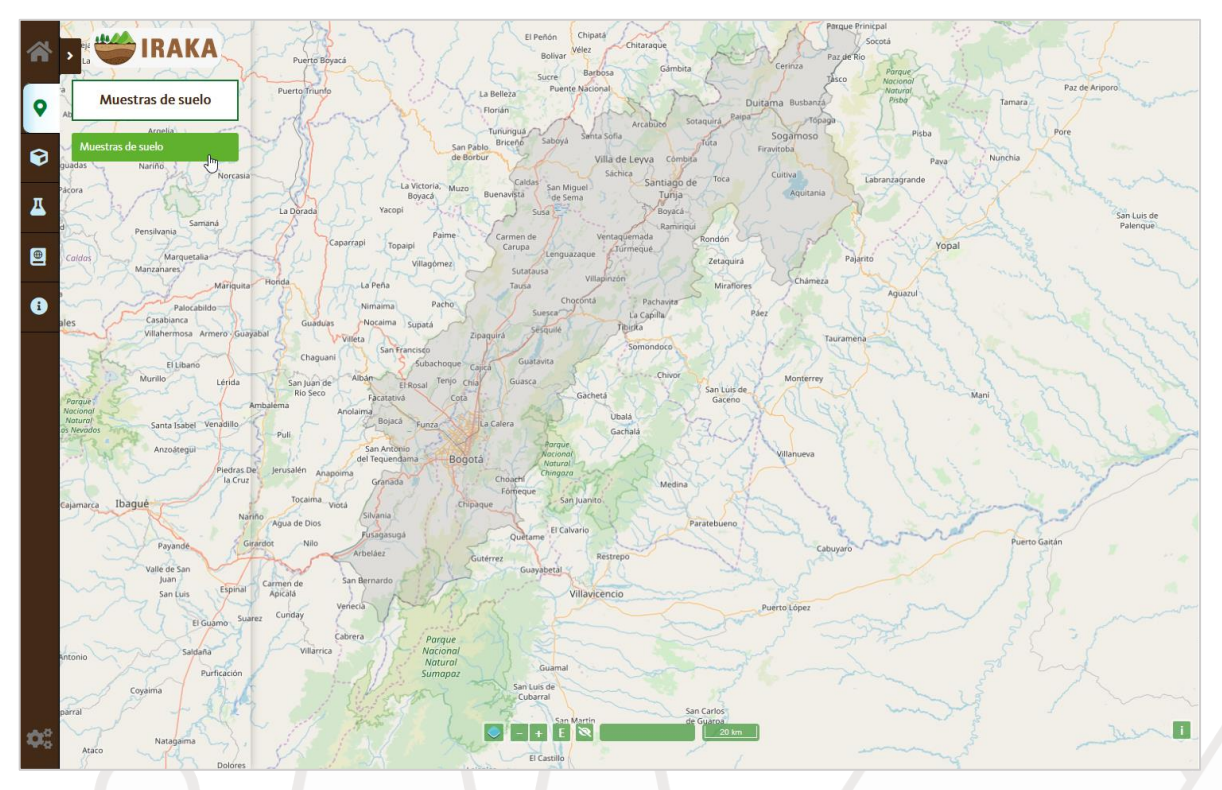

Ilustración 12 - Capa oculta

### Variables químicas y físicas

Para ver los mapas de las variables físicas y químicas en el área de estudio se debe hacer lo siguiente:

1. Hacer clic en la opción Variables químicas y físicas del menú principal en la parte lateral izquierda

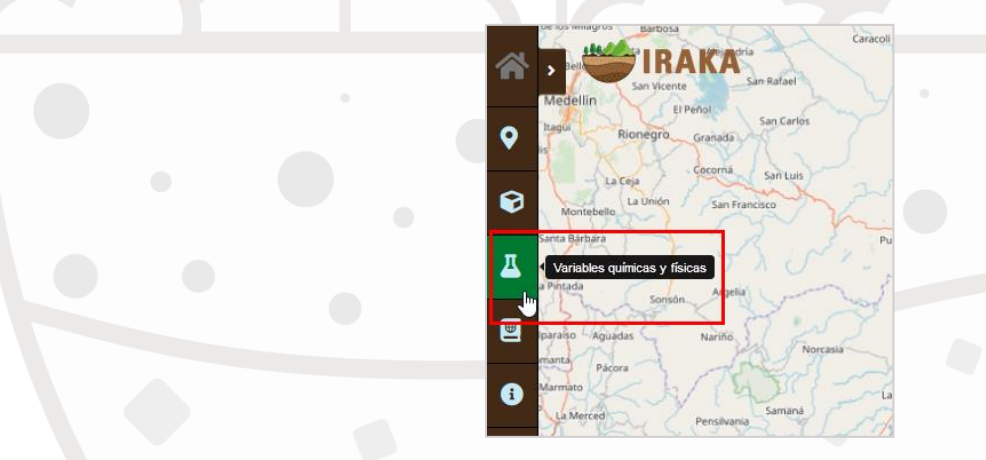

Ilustración 13 - Variables químicas y físicas

2. Al igual que en la sección anterior, se despliega una ventana lateral donde se muestra información general de las variables junto con la lista para seleccionar

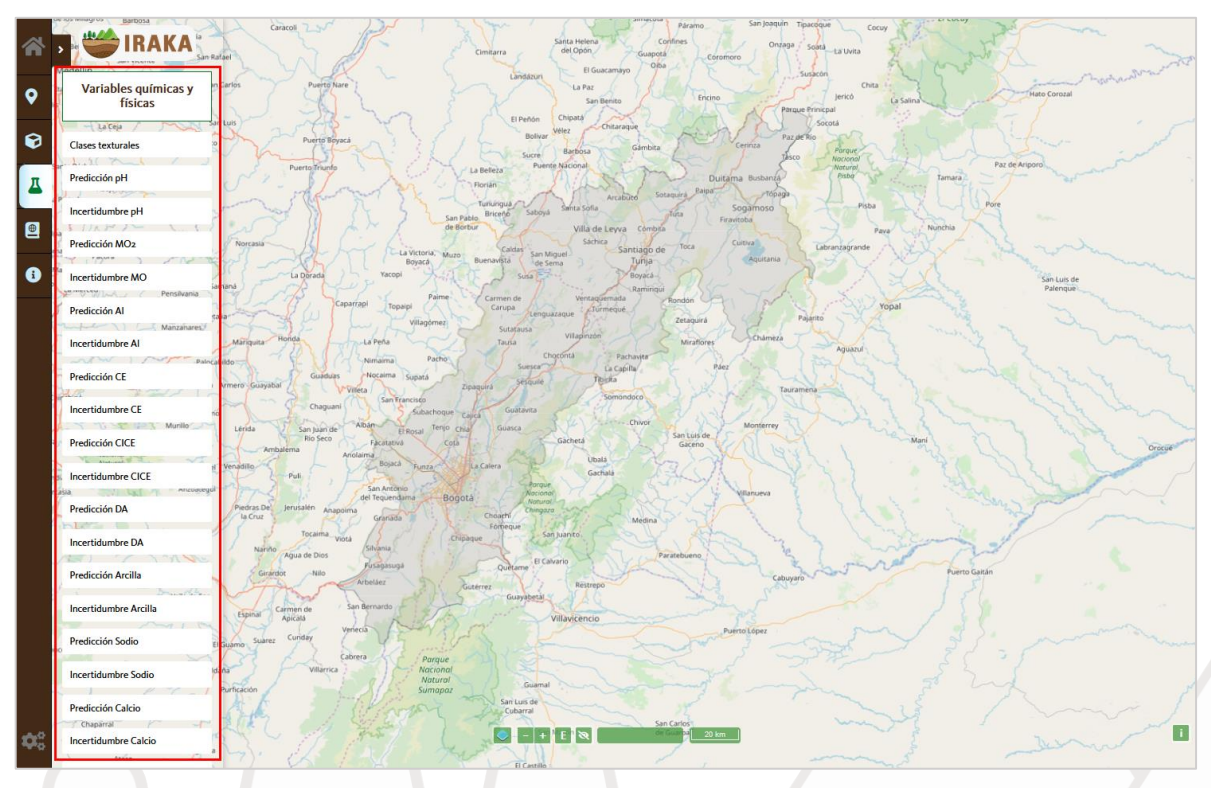

Ilustración 14 - Lista de variables químicas y físicas

3. Se presentan opciones dentro de la variable seleccionada en la parte lateral del menú y se dibuja la capa seleccionada en el mapa

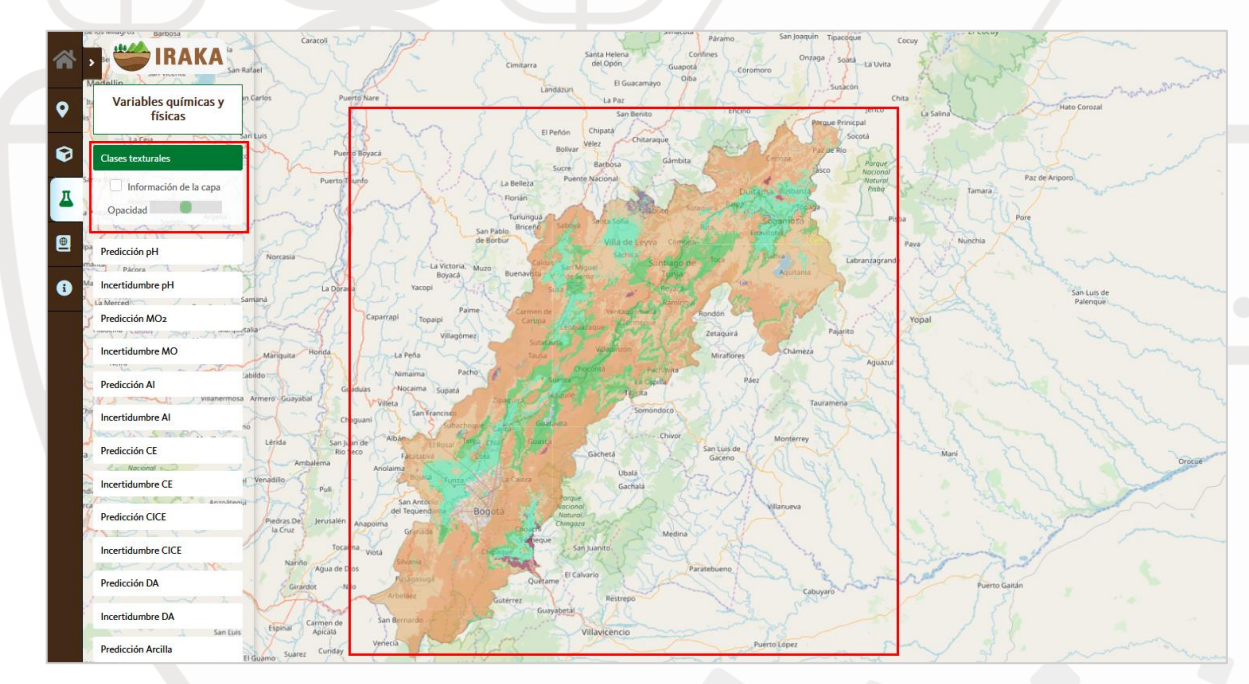

Ilustración 15 - Capa de variable activa

4. Al hacer clic en alguna zona dentro del mapa se observa información de la variable para esa región

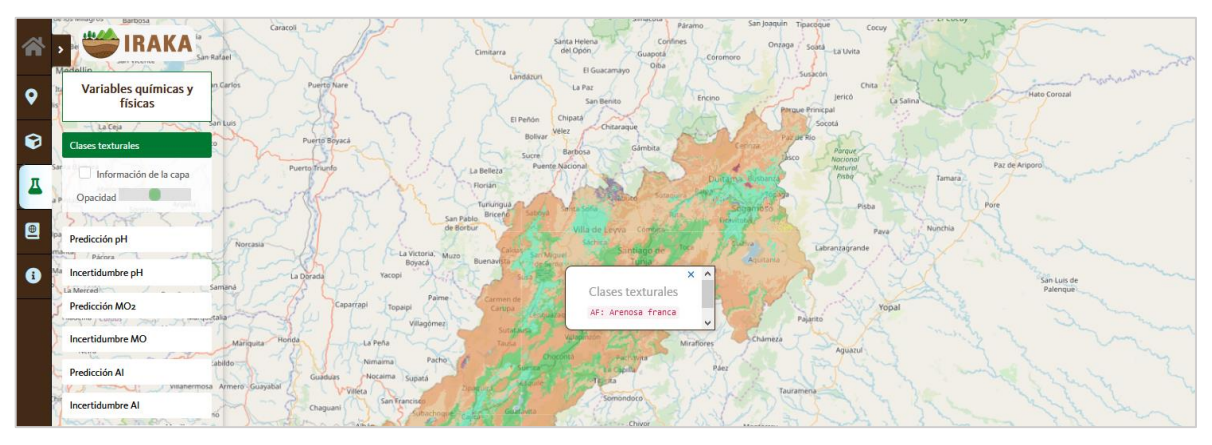

Ilustración 16 - Información específica de la variable

5. También se puede consultar la información general de la capa (variable) haciendo clic en la caja *Información de la capa* la cual mostrará u ocultará una ventana que despliega dicha información.

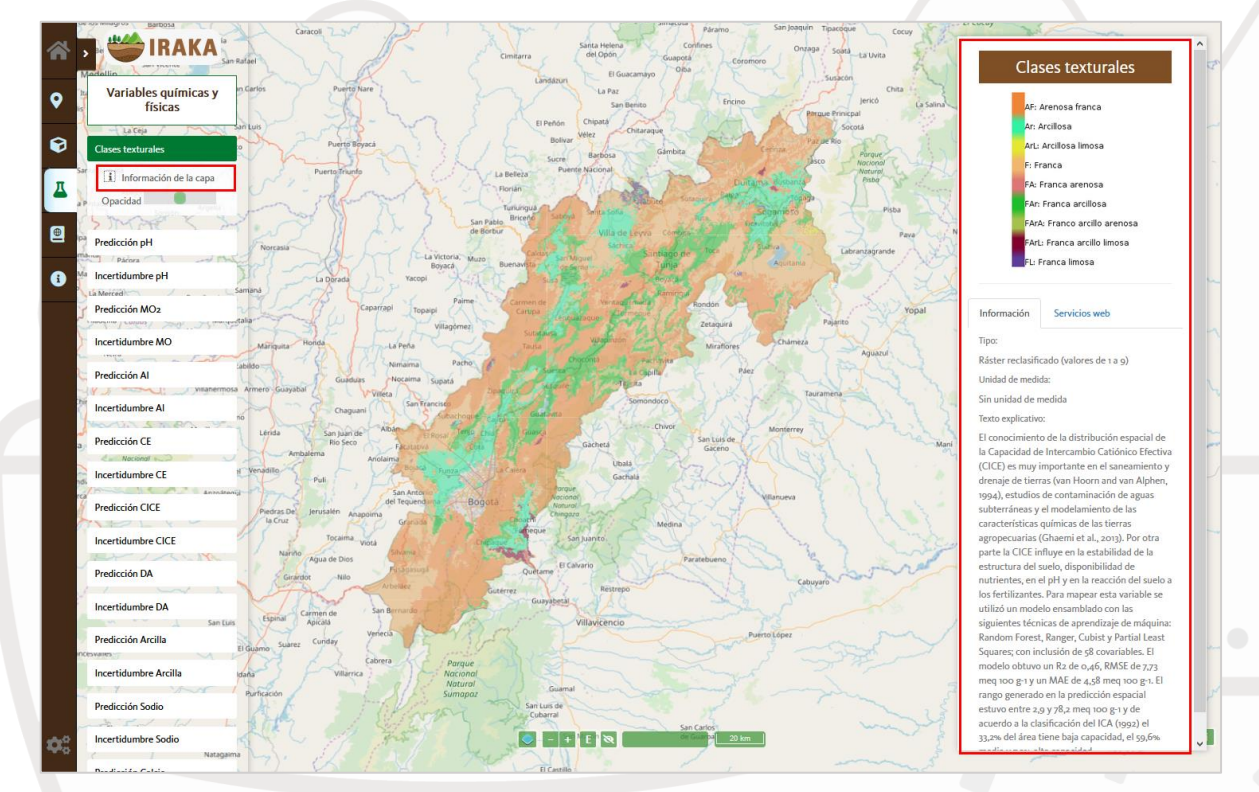

Ilustración 17 - Información general de la variable

6. Se puede controlar la opacidad de los colores usados en la capa a través de la barra **Opacidad** en el menú desplegado en la parte lateral izquierda dentro de la capa activa; esto aumentará o disminuirá la opacidad del color de la capa:

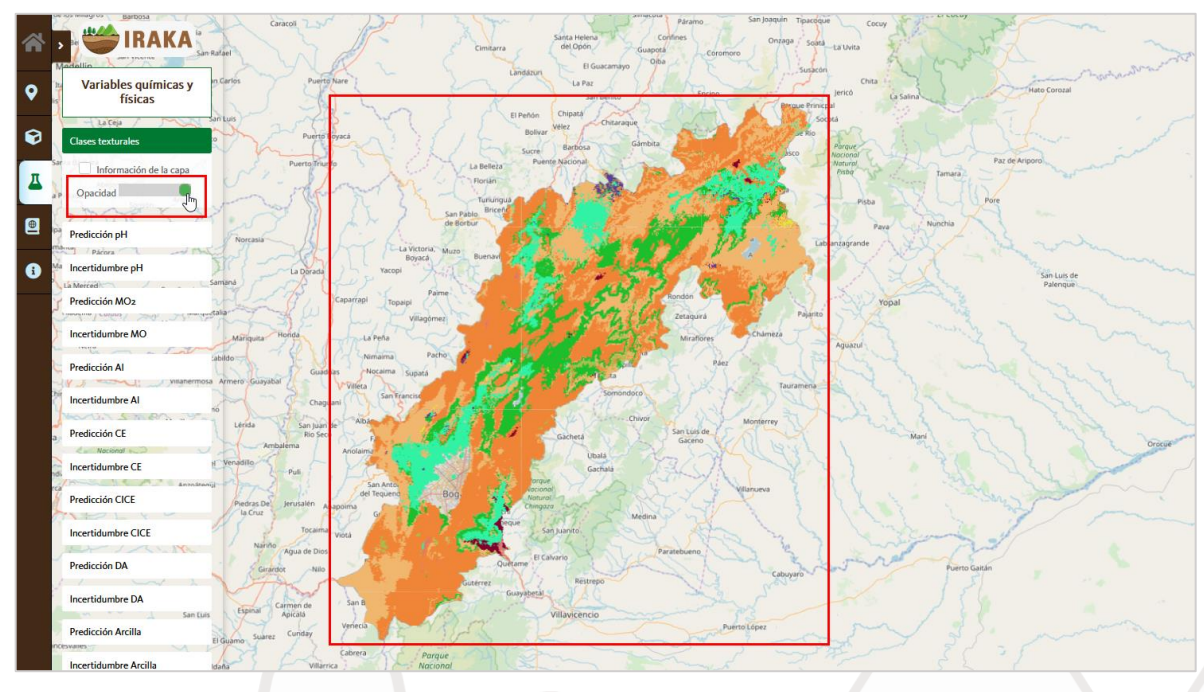

Ilustración 18 - Opacidad de la capa de variable

7. Se puede desactivar la capa activa haciendo clic nuevamente sobre el título de la capa en el menú lateral para que oculte.

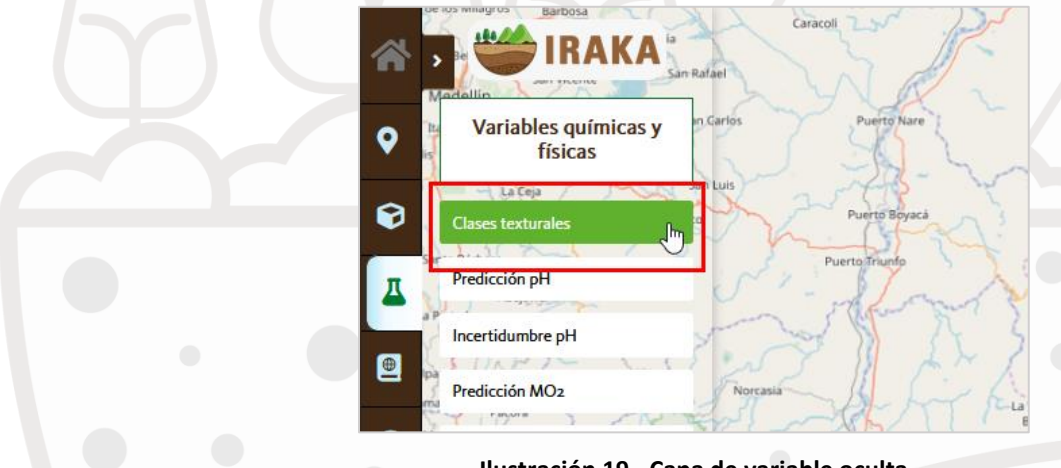

Ilustración 19 - Capa de variable oculta

#### Varias capas activas

Se pueden tener varias capas activas al tiempo. Como opción útil de comparación, se pueden trabajar con la opacidad de dos o más capas.

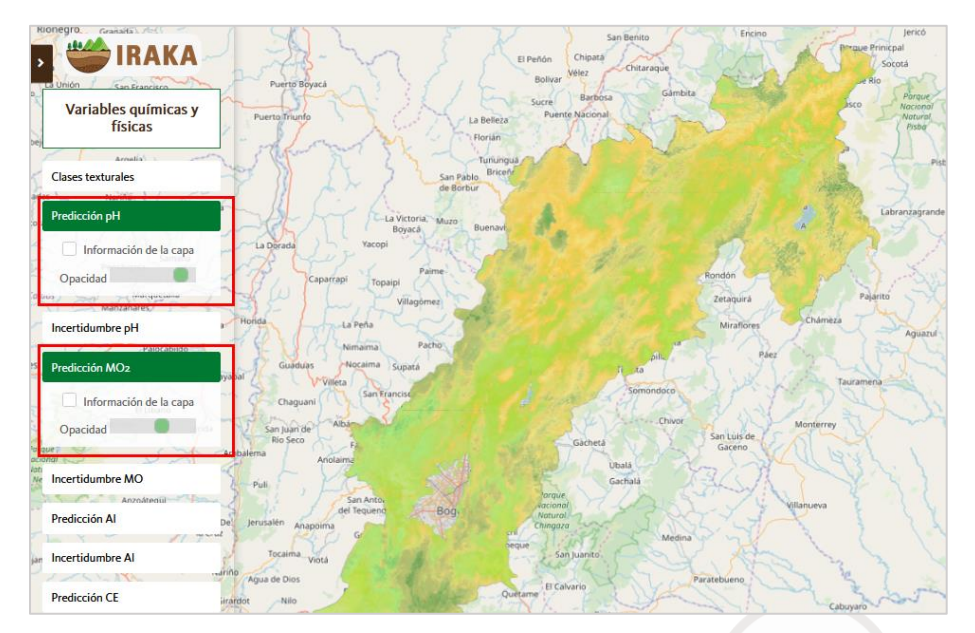

Ilustración 20 - Múltiples capas activas

La capa que queda más encima es la que responderá al hacer clic sobre el mapa para ver la información de la región. Está estará marcada entre los botones activos por un efecto de relieve, tal como se muestra en la siguiente imagen:

| Predicción MO2         |  |
|------------------------|--|
| Información de la capa |  |
| Opacidad               |  |
| Murillo                |  |
| Incertidumbre MO Sec   |  |
| Predicción Al          |  |
| Información de la capa |  |
| Opacidad               |  |

#### Directorio de servicios

Los servicios web de los mapas presentados en la aplicación, pueden ser consultados y utilizados en la opción correspondiente del menú izquierdo:

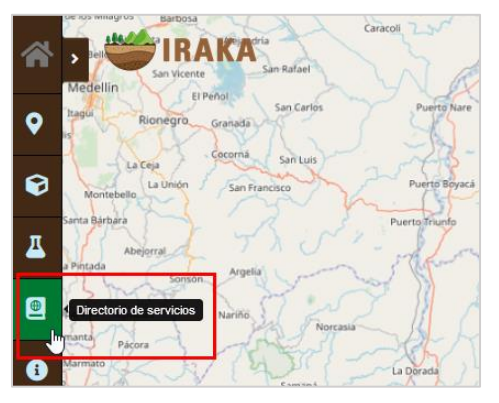

Ilustración 22 - Menú del directorio de servicios

Al hacer clic sobre el icono, se despliega una ventana con la tabla de los servicios disponibles. En esta tabla tendrá la opción de buscar por el nombre del servicio que desea y tener diferentes opciones como:

- WMS
- WCS o WFS si es capa ráster o vectorial
- KML
- WEB: Para abrir en una ventana con OpenLayers
- PNG: Para descargar un archivo de imagen con la capa correspondiente
- PDF: Para descargar un archivo PDF con la capa correspondiente
- •

| Ita      |                                                                                                    | Direct                                                                                                    | torio de servici                                                                                    | os                                                                                    |                                                         |                                              |                                                  |                                                |                                                                   |                                                                 |
|----------|----------------------------------------------------------------------------------------------------|----------------------------------------------------------------------------------------------------|----------------------------------------------------------------------------------------------------|---------------------------------------------------------------------------------------|---------------------------------------------------------|----------------------------------------------|--------------------------------------------------|------------------------------------------------|-------------------------------------------------------------------|-----------------------------------------------------------------|
| Los serv | icios web geográficos disponibles en 1<br>Web Map Service (WMS), una especifi<br>magen digital.<br>Web Feature Service (WFS), una espec<br>tritibutiva y guardar copias de la fuent<br>Neb Coverage Service (WCS), una esp<br>na variación espacial, con una distrib<br>rivicios pueden consultarse y consumi<br>ros | RAKA son:<br>cación para el intercambio de información gu<br>ificación para el Intercambio de información<br>de datos.<br>eclíficación que permite la obtención de obje<br>ución continua (ráster).<br>rse a través de aplicaciones de cliente desarro | eorreferenciada, que j<br>georreferenciada, que<br>itos geográficos en fo<br>pilados en software de | permite acceder y<br>e permite: visualizi<br>rma de "cobertura<br>e Sistemas de Infoi | visualizar<br>ar la inforr<br>Is", es deci<br>rmación G | informa<br>nación c<br>r, inform<br>eográfic | ación geo<br>como un<br>nación ge<br>ca (SIG) ta | gráfica i<br>mapa di<br>eográfica<br>ales corr | representada<br>gital, tener ad<br>a que represe<br>to ESRI™-Arct | como mapa en<br>cceso a inform<br>nta fenómeno<br>GIS®, QGIS, g |
|          |                                                                                                    |                                                                                                    | Buscar                                                                                              |                                                                                       |                                                         |                                              |                                                  |                                                |                                                                   |                                                                 |
| J Nom    | bre                                                                                                    | Identificador                                                                                                    |                                                                                                    |                                                                                       |                                                         | ervicio                                      | os web                                           |                                                |                                                                   |                                                                 |
| Verti    | oles                                                                                                    | Vertisols                                                                                                    |                                                                                                    | WMS                                                                                   | WCS                                                     | KML                                          | WEB                                              | PNG                                            | PDF                                                               |                                                                 |
| Ultiso   | oles                                                                                                    | Ultisols                                                                                                    |                                                                                                    | WMS                                                                                   | WCS                                                     | KML                                          | WEB                                              | PNG                                            | PDF                                                               |                                                                 |
| Predi    | cción Sodio                                                                                                    | PrediccionNa                                                                                                    |                                                                                                    | WMS                                                                                   | WCS                                                     | KML                                          | WEB                                              | PNG                                            | PDF                                                               |                                                                 |
| a Predi  | cción pH                                                                                                    | PrediccionPH                                                                                                    |                                                                                                    | WMS                                                                                   | WCS                                                     | KML                                          | WEB                                              | PNG                                            | PDF                                                               |                                                                 |
| Predi    | cción MO2                                                                                                    | PrediccionMO                                                                                                    |                                                                                                    | WMS                                                                                   | WCS                                                     | KML                                          | WEB                                              | PNG                                            | PDF                                                               |                                                                 |
| Predi    | cción Magnesio                                                                                                    | PrediccionMg                                                                                                    |                                                                                                    | WMS                                                                                   | WCS                                                     | KML                                          | WEB                                              | PNG                                            | PDF                                                               |                                                                 |
| Predi    | cción Fósforo                                                                                                    | PrediccionP                                                                                                    |                                                                                                    | WMS                                                                                   | WCS                                                     | KML                                          | WEB                                              | PNG                                            | PDF                                                               |                                                                 |
| 1        |                                                                                                    | PrediccionDA                                                                                                    |                                                                                                    |                                                                                       |                                                         |                                              |                                                  |                                                |                                                                   |                                                                 |

Ilustración 23 - Tabla con servicios disponibles

Cada vez que abre la opción de información adicional de una capa que esté observando, tendrá también un listado similar al anterior para la capa correspondiente:

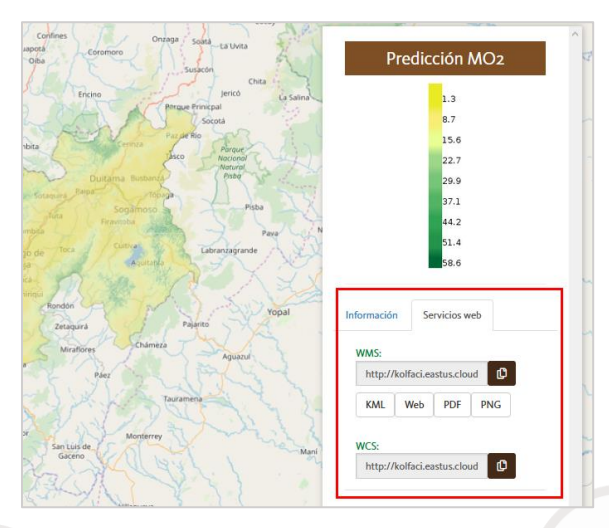

Ilustración 24 - Servicios web para cada capa en la ventana de información

Para más información sobre los servicios y su uso, puede consultar el manual de uso de servicios que encontrará en la ventana del directorio.

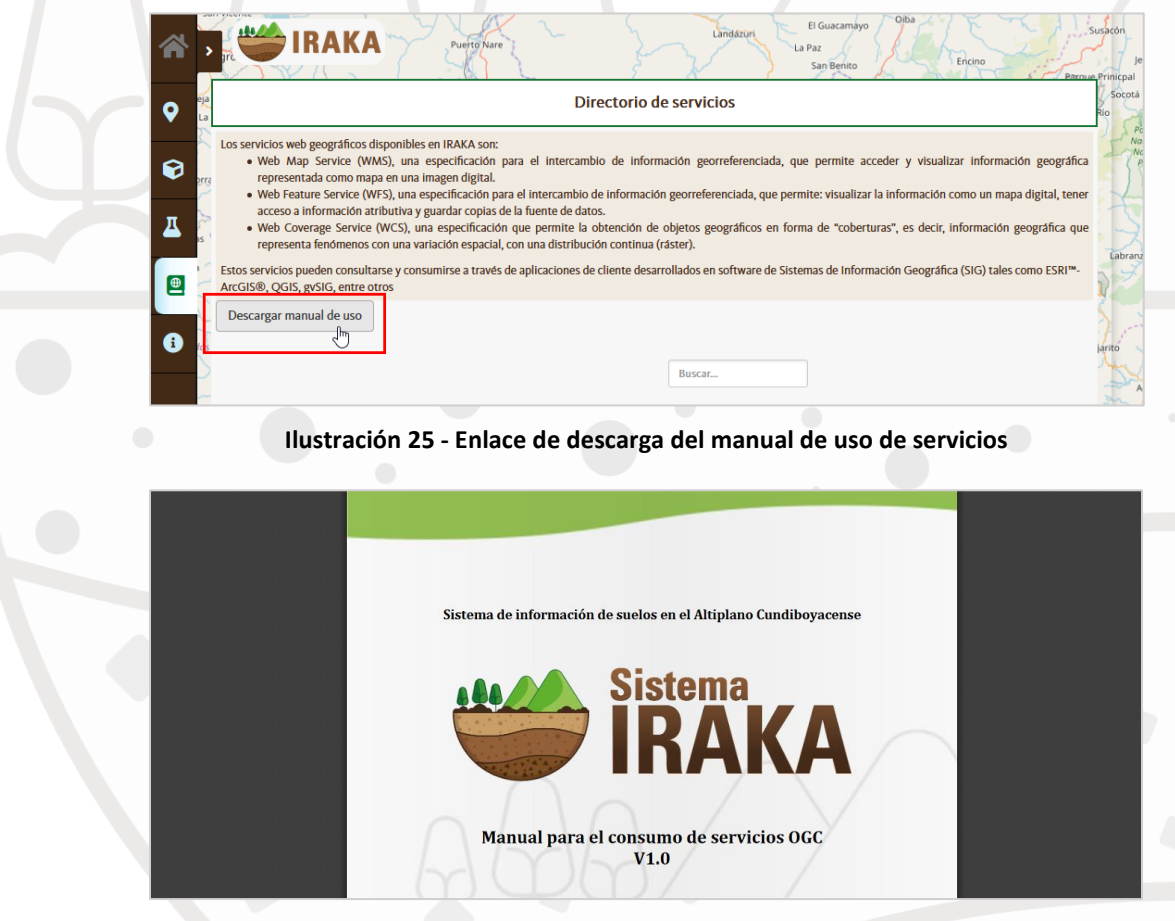

Ilustración 26 - Archivo PDF con el manual de consumo de servicios

#### Sección Acerca

Por último, encontrará en la lista de iconos del menú el enlace a la sección Acerca:

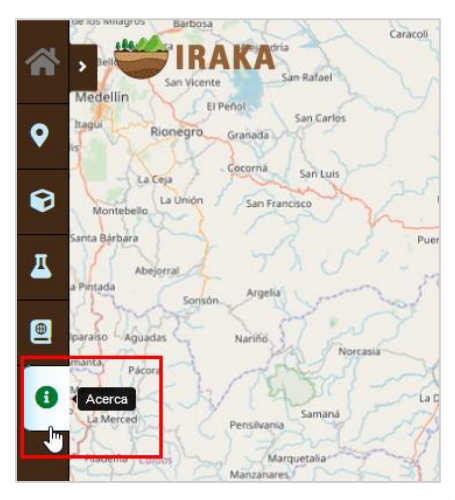

Ilustración 27 – Opción de menú para la sección Acerca

Al dar clic sobre el icono, se desplegará otra ventana transparente con información sobre:

- Advertencia de uso •
- Manual de usuario •

San Vicente

- Citación sugerida
- Créditos de la aplicación

| *        | San Vicente      | IRAKA Puerto Nare Landáziri La Paz<br>San Benizo Encino Par                                                                                         | Susacón<br>Jericó<br>Rue Prinicpal |
|----------|------------------|----------------------------------------------------------------------------------------------------|------------------------------------|
| •        | Advertencia      | 1                                                                                                    | Río                                |
|          | 🝸 La información | proveída a través de IRAKA no reemplaza el concepto de un profesional capacitado.                                                                   | Parque<br>Nacional                 |
| 0        | Como usuario     | usted asume la responsabilidad de la manera como utiliza la información. Los autores de IRAKA reconocen que el sistema tiene limitaciones, por lo   | Pisba                              |
|          | que no se prete  | ende sustituir otras herramientas similares. IRAKA tiene un carácter complementario y puede ser utilizado para la consulta y la toma de decisiones. |                                    |
| _        | Agrosavia com    | o institución que propende por el uso sostenible y manejo responsable del medio ambiente y por ende del suelo, plasmado en políticas estatales y e  | Pisba                              |
| <u>д</u> | ordenamiento     | urídico nacional, desincentiva prácticas agropecuarias en zonas superiores a los 3.000 m.s.n.m, pendientes por encima del 50%, rondas de los ríos y | Pava                               |
|          | relictos de veg  | etación natural.                                                                                                    | Labranzagrande                     |
| <b>(</b> | Citación su      | zerida                                                                                                    |                                    |
|          | Agrosavia. 2019  | ). Sistema de información de suelos para el altiplano Cundiboyacense IRAKA. Agrosavia – Corporación colombiana de investigación agropecuaria.       | S S S                              |
| A        | Disponible en:   | http://paginad.corpoica.org.co:8o86/NetCorpoicaMVC/Iraka                                                                                            | Yopa                               |
|          | Créditos         |                                                                                                    | arito                              |
|          | Grupo de trab    | ajo: M.Sc. Gustavo A. Araujo-Carrillo, M.Sc. Douglas A. Gómez-Latorre, M.Sc. Viviana M. Varón-Ramirez, M.Sc. Fabio E. Martinez-Maldonado, M.Sc.     | Aguazul                            |
|          | Jhon M. Estupi   | ian-Casallas, Ing. Camilo I. Barrios-Jaramillo, Ing. Elías A. Silva-Arero, Tec. José A. Molina-Varón.                                               | part we are                        |
|          | Desarrollador    | de software: Ing. Eduardo González-Jaimes                                                                                                    | ine the test                       |
|          | Palabras clave   | suelos, sistemas de información, servicios web geográficos, altiplano Cundiboyacense, Colombia                                                      | 1 Shirt                            |
|          | ive sonal        | Ambalema Anolaima Anolaima Cola Cola Cola Gaceno Cola Gaceno                                                                                        | 1.1                                |

Ilustración 28 - Sección Acerca en Iraka

### Lista de capas

Cada opción en el menú tiene diferentes capas que pueden ser activadas.

Las capas en cada opción del menú son:

| Opción (menú principal)      | Capas                  |  |  |  |
|------------------------------|------------------------|--|--|--|
| Muestras de suelo            | Muestras de suelo      |  |  |  |
| Ordenes de suelo             | Alfisoles              |  |  |  |
|                              | Andisoles              |  |  |  |
|                              | Entisoles              |  |  |  |
|                              | Histosoles             |  |  |  |
|                              | Inceptisoles           |  |  |  |
|                              | Molisoles              |  |  |  |
|                              | Ultisoles              |  |  |  |
|                              | Vertisoles             |  |  |  |
| Variables químicas y físicas | Clases texturales      |  |  |  |
|                              | Predicción PH          |  |  |  |
|                              | Incertidumbre PH       |  |  |  |
|                              | Predicción MO          |  |  |  |
|                              | Incertidumbre MO       |  |  |  |
|                              | Predicción Al          |  |  |  |
|                              | Incertidumbre AI       |  |  |  |
|                              | Predicción CE          |  |  |  |
|                              | Incertidumbre CE       |  |  |  |
|                              | Predicción CICE        |  |  |  |
|                              | Incertidumbre CICE     |  |  |  |
|                              | Predicción DA          |  |  |  |
|                              | Incertidumbre DA       |  |  |  |
|                              | Predicción Arcilla     |  |  |  |
|                              | Incertidumbre Arcilla  |  |  |  |
|                              | Predicción Sodio       |  |  |  |
|                              | Incertidumbre Sodio    |  |  |  |
|                              | Predicción Calcio      |  |  |  |
|                              | Incertidumbre Calcio   |  |  |  |
|                              | Predicción Magnesio    |  |  |  |
|                              | Incertidumbre Magnesio |  |  |  |
|                              | Predicción Fósforo     |  |  |  |

| Opción (menú principal) | Capas                          |
|-------------------------|--------------------------------|
|                         | Incertidumbre Fósforo          |
| Calidad de suelos       | Calidad suelo cebolla de bulbo |
|                         | Calidad suelo cebolla de rama  |

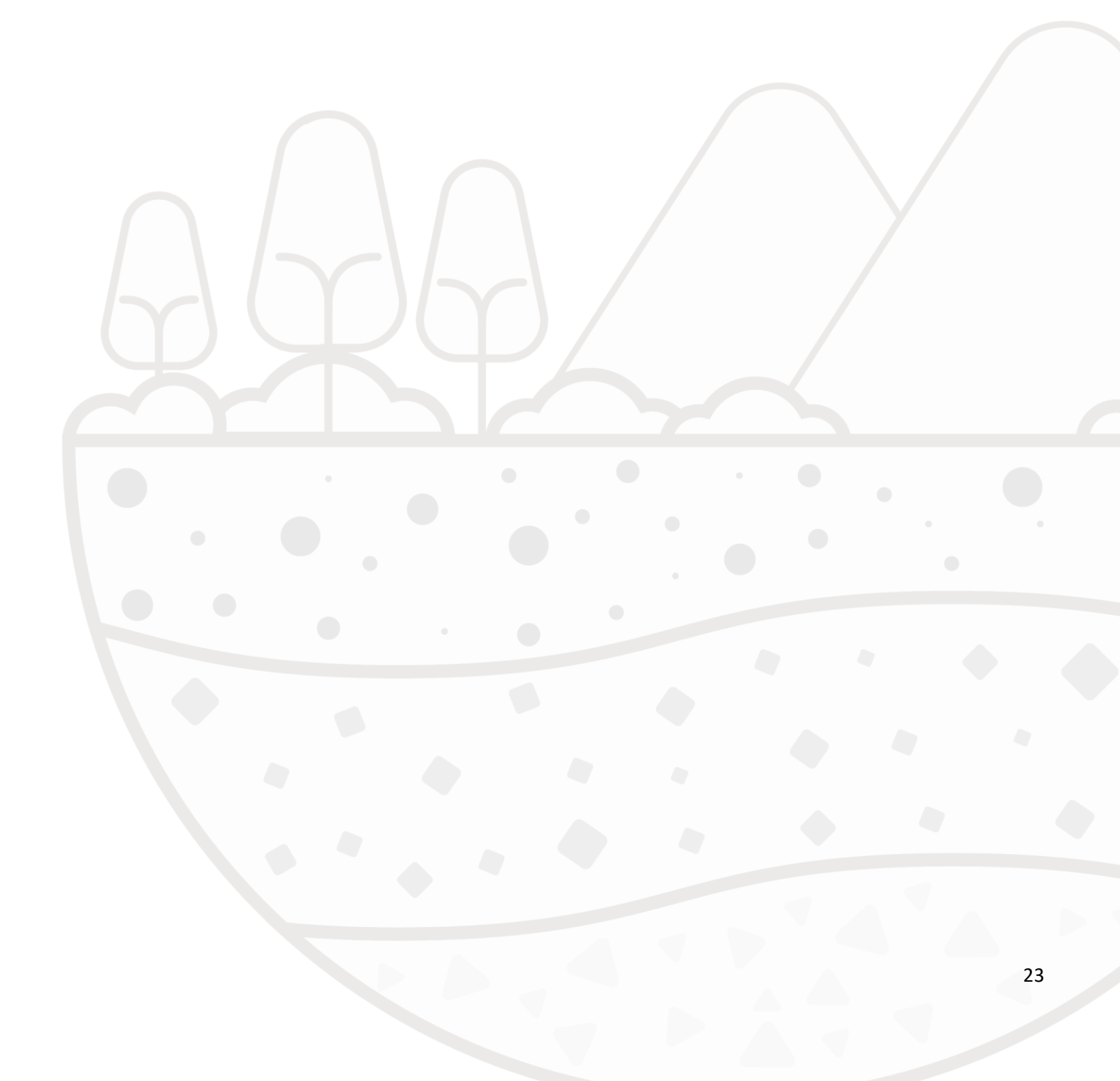

## Índice de calidad de suelos

Iraka presenta al usuario la posibilidad de hacer una evaluación de calidad del suelo, según los valores de indicadores que ingrese.

El usuario deberá seguir los siguientes pasos para poder utilizar el módulo de ICS:

- 1. Cargar la página principal de Iraka en el navegador de su preferencia
- 2. Hacer clic en el botón de desplegar menú que aparece en la parte superior de la banda lateral izquierda

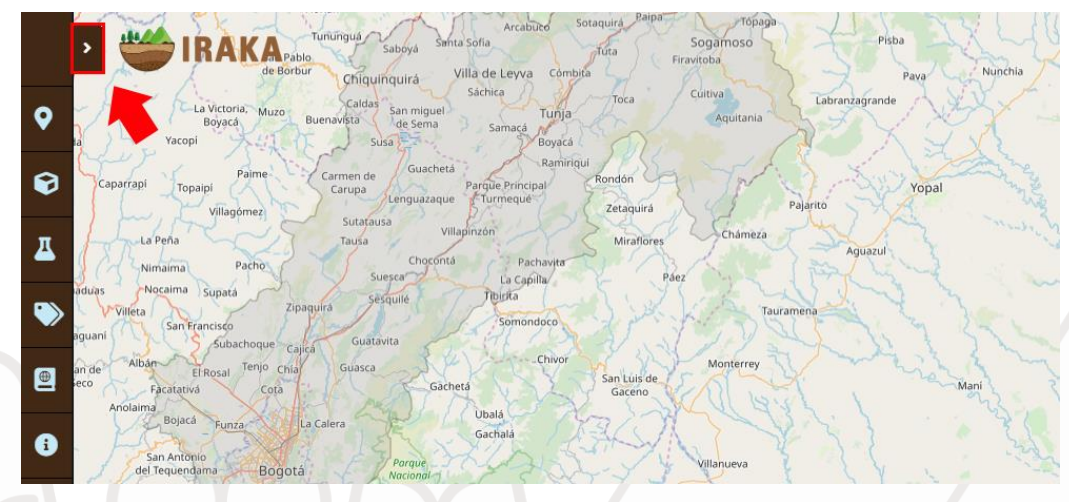

Ilustración 29 - Flecha de apertura de ventana de información

3. Al hacer clic en el botón *Ir* de la sección *Evaluación de calidad de suelo en finca*, el usuario habrá entrado a la vista de cálculos de ICS.

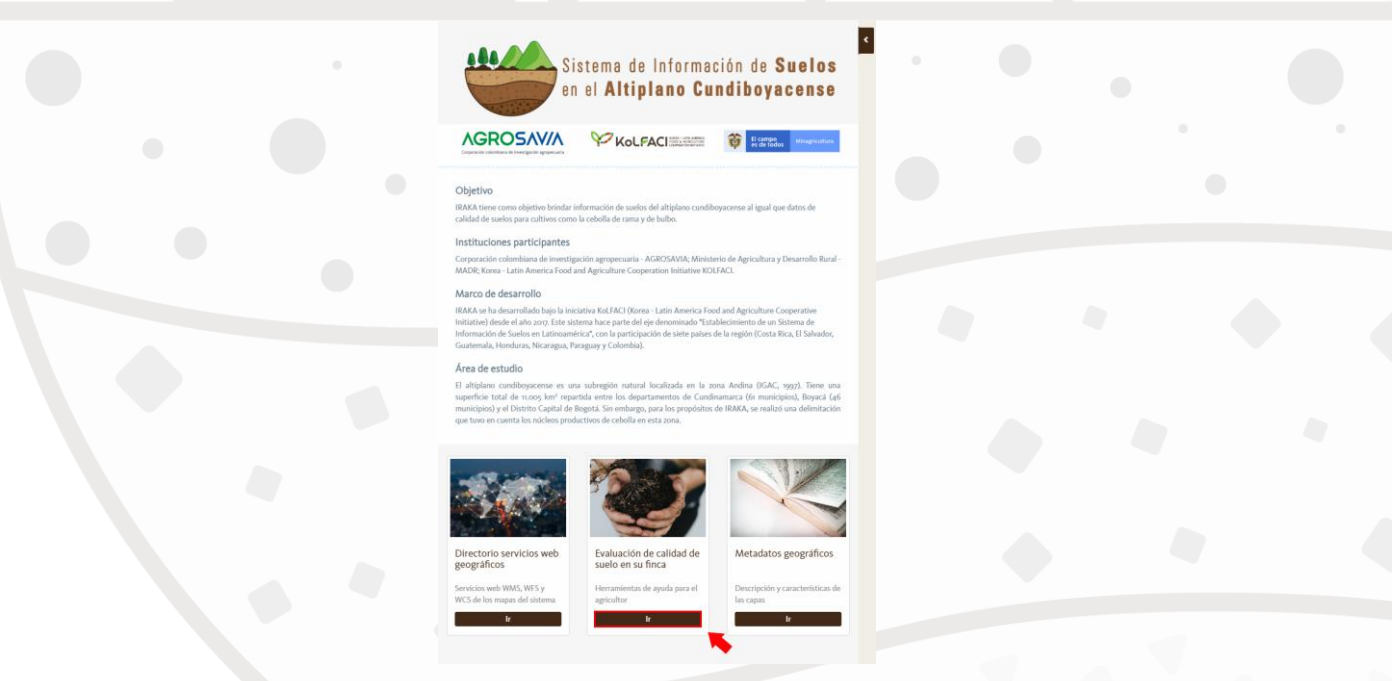

Ilustración 30 - Menú expandible y módulo Evaluación de ICS en su finca

### Condiciones de uso

La herramienta *Iraka* es un complemento que apoya la opinión de un profesional capacitado, en ningún momento sustituye la valoración profesional o técnica de la calidad de suelos para cultivos. El usuario asume la responsabilidad en la utilización de la información que brinda la plataforma.

El usuario deberá aceptar las condiciones de uso de *Iraka*, las cuales se mostrarán en una ventana emergente al momento de ingresar al módulo.

|                    | Condiciones de uso                                                                                                    |
|--------------------|----------------------------------------------------------------------------------------------------|
|                    | Bienvenido al módulo para calcular el ICS (Índice de Calidad de Suelos).                                                                                                    |
|                    | La información provista a través de esta aplicación no sustituye la opinión de un profesional o de un asistente técnico capacitado.                                                                                                    |
|                    | Usted asume la responsabilidad por la forma como decide utilizar esta información. Los autores reconocen que el sistema tiene limitaciones y por lo tanto IRAKA no sustituye ninguna otra herramienta similar; por el contrario es una herramienta que complementa el conocimiento que usted tiene del territorio para que pueda hacer una mejor gestión de la calidad de suelos para cultivos como la cebolla de rama y de bulbo. |
|                    | Este sitio web utiliza cookies para que Usted tenga la mejor experiencia de usuario. Al dar clic en Continuar está dando su consentimiento para su aceptación                                                                                                    |
|                    | Continuar Cancelar                                                                                                    |
|                    | Ilustración 31 - Condiciones de uso                                                                                                    |
|                    |                                                                                                    |
| acer clic en Acept | tar, el usuario podrá utilizar el módulo de ICS.                                                                                                    |

### Cálculo

Al h

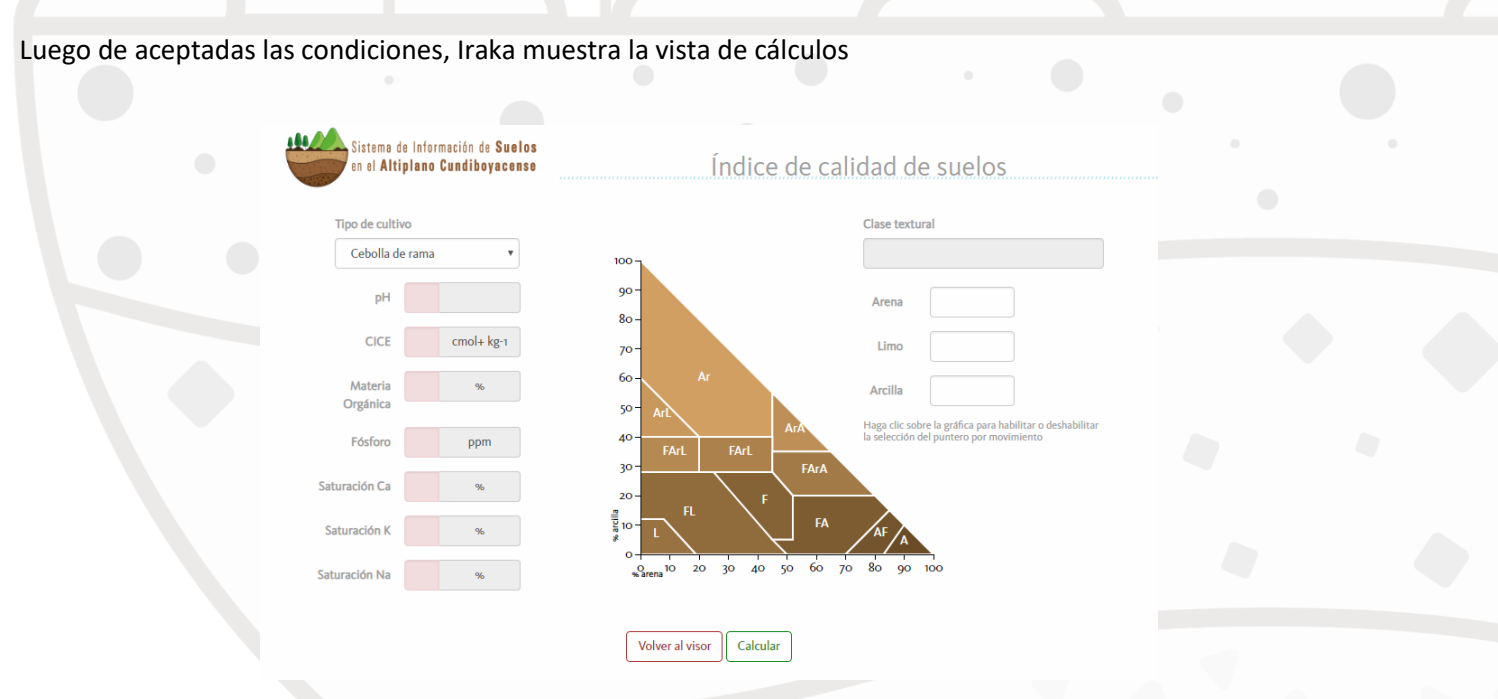

Ilustración 32 - Cálculos

Esta vista consta de 2 secciones:

1. La sección de propiedades del terreno o suelo en el cual se desea sembrar un cultivo, con su respectiva unidad de medida. El usuario puede ingresar los valores que desee en los campos, teniendo en cuenta que *Iraka* realiza algunas validaciones para evitar que se ingresen valores incorrectos. Aquí también se puede encontrar una lista desplegable para seleccionar el cultivo de referencia para el cálculo de ICS.

Es importante resaltar que para esta versión los tipos de cultivo de referencia son *Cebolla de rama* y *Cebolla de bulbo*.

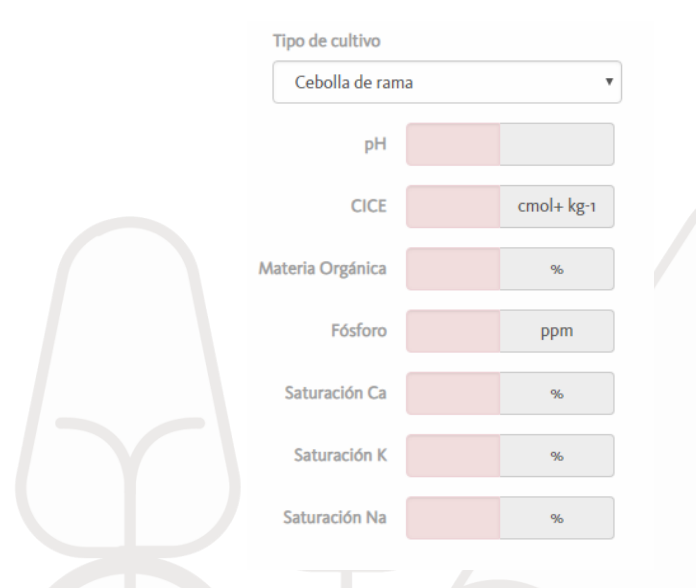

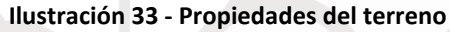

2. La segunda sección cuenta con un triángulo para que el usuario pueda seleccionar la clase textural. Al mover el cursor sobre la superficie del triángulo, los valores de arena, limo, arcilla y la clase textural cambian. Si el usuario hace clic en el triángulo, los valores quedan fijos. Para volver a seleccionar un punto en el triángulo, el usuario debe hacer nuevamente clic sobre él.

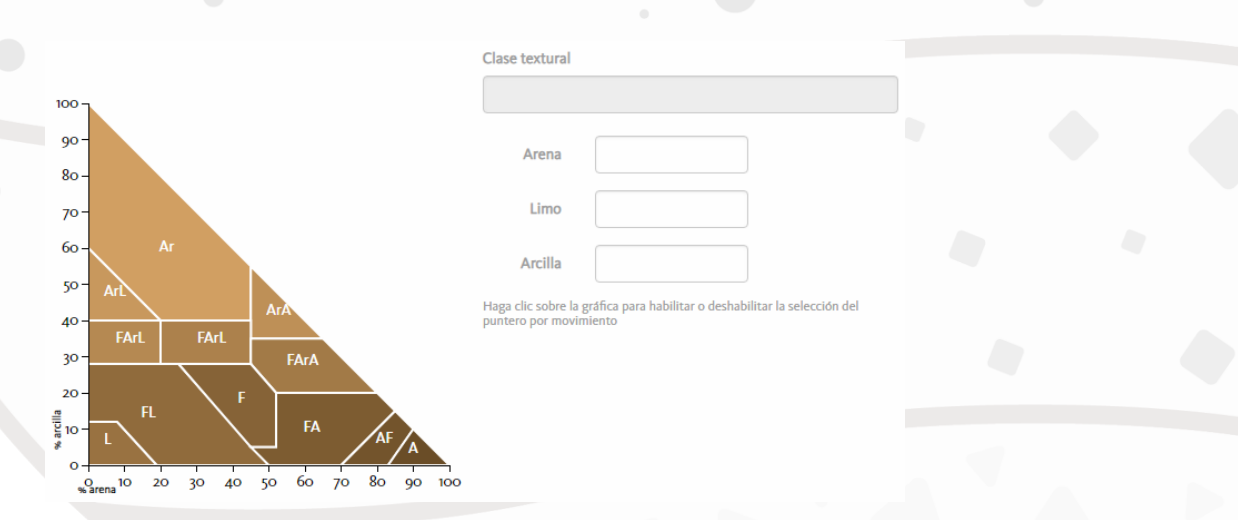

Ilustración 34 - Clase Textural

Una vez el usuario ingrese todos los valores y clase textural, podrá calcular el índice, para ello deberá hacer clic en el botón *Calcular*. Los campos en color verde indican que las validaciones de los valores ingresados fueron exitosas. En caso de que se observen uno o varios campos en color rojo, es necesario leer el mensaje correspondiente y hacer el ajuste para intentar de nuevo el cálculo.

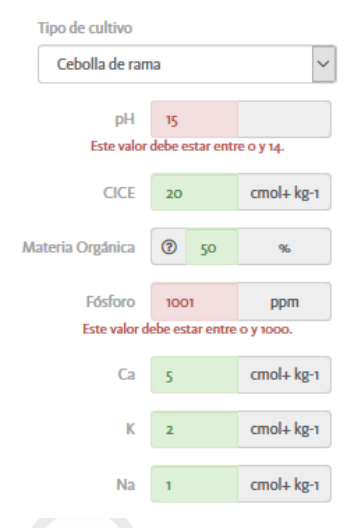

#### Ilustración 35 - Validaciones en el ingreso de indicadores

### Resultados

Los resultados se mostrarán por medio de una ventana emergente que consta de tres secciones. En la primera, se observa una gráfica de velocidad que presenta la posición del indicador total en un rango de 0 a 1. Si es más cercano a 1 indicará un mejor índice según el cultivo seleccionado.

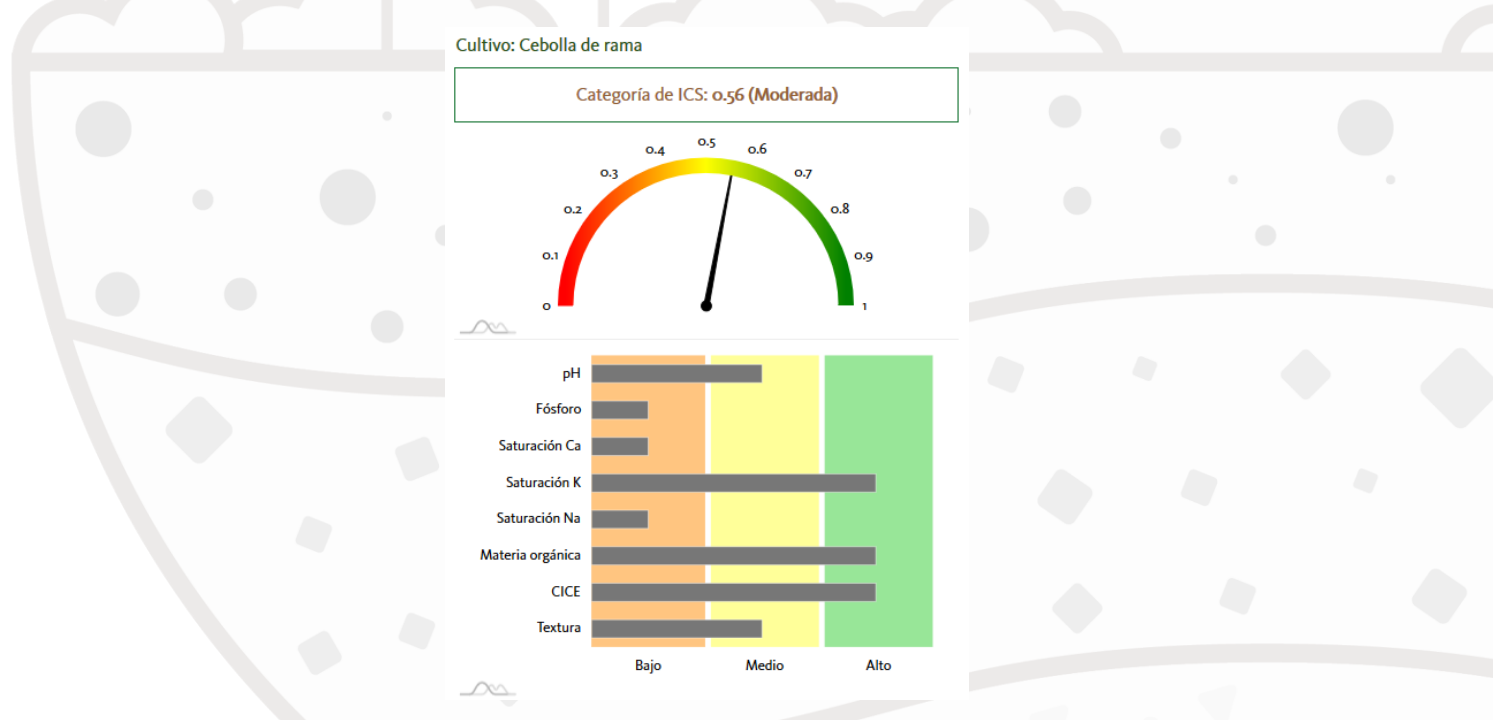

Ilustración 36 - Gráficas de resultados: total e indicadores

La segunda sección de los resultados presenta textos de recomendación según los valores ingresados para cada indicador: pH, Fósforo, Saturación de Potasio, Saturación de Calcio, Saturación de Sodio, Materia orgánica y CICE.

|  | Recomendaciones                                                                                                    |  |
|--|----------------------------------------------------------------------------------------------------|--|
|  | pH                                                                                                    |  |
|  | Se pueden presentar algunos desbalances de bases que pueden llegar a ser<br>corregidos con la aplicación de enmiendas o fertilizantes a base de K, Ca y/o<br>Mg                                                                                                    |  |
|  | p                                                                                                    |  |
|  | Hacer uso de biofertilizantes que solubilicen y favorezcan la movilización del P presente en suelo (Ej. micorrizas y bacterias solubilizadoras de P)                                                                                                    |  |
|  | Saturación K                                                                                                    |  |
|  | Se podrían llegar a presentar desbalances de bases especialmente de Ca y<br>Mg                                                                                                    |  |
|  | Saturación Ca                                                                                                    |  |
|  | Reforzar las aplicaciones de Ca a través de enmiendas o fertilizantes                                                                                                    |  |
|  | Materia orgánica                                                                                                    |  |
|  | Se presentan altos contenidos materia orgánica. Podría haber un pH bajo en<br>el suelo y requerir aplicación de enmiendas                                                                                                    |  |
|  | CICE                                                                                                    |  |
|  | Se presenta una adecuada capacidad de almacenamiento de nutrientes en suelo, revisar si existe algún desbalance de las bases (Ca, Mg y K)                                                                                                    |  |
|  | Saturación Na                                                                                                    |  |
|  | Alta probabilidad de salinidad y problemas de Na en el suelo. Revisar la<br>conductividad del suelo y de ser requerido hacer aplicaciones de materia<br>orgánica y/o riego que reduzcan la salinidad. Evaluar la pertinencia de hacer<br>aplicaciones de enmiendas químicas como yeso o cales |  |
|  |                                                                                                    |  |

Ilustración 37 - Recomendaciones para cada indicador ingresado

En la tercera sección se observa un mensaje preguntando al usuario la posibilidad de almacenar los datos ingresados con fines investigativos por parte de la Corporación. Si el usuario acepta, se pide que indique las coordenadas o ubicación en el mapa del punto donde se tomó la muestra.

Los datos proporcionados por el usuario se someterán a una revisión por parte del equipo técnico de Agrosavia para verificar que son datos reales y, posteriormente, añadirlos a su base de datos. También hay un párrafo informativo sobre la utilización de los datos del usuario soportado por la Ley 1581 y el Decreto 1377.

| Ubicación                         |                                                                                                    |                                                                                                    |                                                                                                    |
|-----------------------------------|----------------------------------------------------------------------------------------------------|----------------------------------------------------------------------------------------------------|----------------------------------------------------------------------------------------------------|
| AGROSAVIA<br>Sede Central 50      | Centi<br>Conti<br>Conti<br>Centi<br>Centi<br>Conti<br>Centi<br>Conti<br>Conti | KA tiene la pi<br>rporar datos<br>rentes fuente<br>ortantes son<br>den brindarn<br>nterior, si ust<br>latos ingresa<br>acenados en | osibilidad de<br>de suelos de<br>es. Una de las más<br>los datos que<br>os los usuarios. Por<br>ed está de acuerdo,<br>dos serán<br>las bases de datos<br>seran da |
| Liceo Campestre el Bosque         |                                                                                                    | stigación y e<br>ema de Infor<br>acenados cor                                                                                      | nriquecimiento del<br>mación. Los datos<br>responderán a la                                                                                                    |
| Google<br>Datos de mapas Términor | geoi<br>prop<br>de uso será<br>los r<br>tien                                                                                                    | rreferenciacio<br>piedades de s<br>posible en e<br>napas y las h<br>e IRAKA.*                                                      | ón y algunas<br>uelos, con los cuales<br>I futuro actualizar<br>erramientas que                                                                                    |
| Latitud:                          | .ongitud:                                                                                                    |                                                                                                    |                                                                                                    |
| 4.695333                          | -74.204192                                                                                                    | G                                                                                                    | uardar ubicación                                                                                                    |

Ilustración 38 - Almacenamiento de datos y ubicación de la muestra

Finalmente, el usuario contará con los botones de *Cerrar*, si quiere volver a la vista de cálculo, o *Generar PDF* para exportar dichos resultados en este formato.

|               | Columnitie No.         |                                       |                                                                 |                                                                                      |                                                                                     |  |
|---------------|------------------------|---------------------------------------|-----------------------------------------------------------------|--------------------------------------------------------------------------------------|-------------------------------------------------------------------------------------|--|
|               | Saturación Na          | _                                     |                                                                 | Saturación K                                                                         |                                                                                     |  |
|               | Materia orgánica       | _                                     | Abriendo ICS_20200304_141016.pdf                                |                                                                                      | × esbalances de bases especialmente de Ca y                                         |  |
|               | CICE                   | _                                     | Ha elegido abrir:                                               |                                                                                      |                                                                                     |  |
|               | Textura                | _                                     | @ ICS_20200304_141016.pdf                                       |                                                                                      |                                                                                     |  |
|               | _2545_                 | Bajo                                  | que es: Documento PDF (1,5 Mł<br>de: blob:                      | 8)                                                                                   | -                                                                                   |  |
|               | Ubicación              |                                       | ¿Qué debería hacer Firefox Develop                              | per Edition con este archivo?                                                        | y problemas de Na en el suelo. Revisar la<br>equerido hacer aplicaciones de materia |  |
|               |                        | Y.                                    | ⊖ Abrir c <u>o</u> n SumatraPDF (prede                          | eterminada) 🗸 🗸                                                                      | a salinidad. Evaluar la pertinencia de hacer                                        |  |
|               |                        | [] R                                  | ● Guardar archivo                                               |                                                                                      | cas como yeso o cales                                                               |  |
|               | AGROSAVIA Sede Central |                                       | H <u>a</u> cer esto automáticamente p                           | ara estos archivos a partir de ahora.                                                |                                                                                     |  |
|               |                        | SAVIA - Centi<br>estigación Ti        |                                                                 | Aceptai                                                                              | materia orgánica. Podría haber un pH bajo en<br>miendas                             |  |
|               |                        |                                       | de Agrosavia con propósitos de                                  |                                                                                      |                                                                                     |  |
|               | Liceo C                | ampestre Sel Bosque                   | Sistema de Información. Los datos                               | CICE                                                                                 |                                                                                     |  |
|               |                        |                                       | almacenados corresponderán a la<br>georreferenciación y algunas |                                                                                      |                                                                                     |  |
| propiedades o |                        | propiedades de suelos, con los cuales | Se presenta una adecuada suelo, revisar si existe algún (       | capacidad de almacenamiento de nutrientes en<br>Jesbalance de las bases (Ca. Mg v K) |                                                                                     |  |
|               | Datos de mapas         | Términos de uso                       | los mapas y las herramientas que<br>tiene IRAKA.*               |                                                                                      | ( , , , , , , , , , , , , , , , , , , ,                                             |  |
|               | Latitud:               | Longitud                              |                                                                 |                                                                                      |                                                                                     |  |
|               | 4.695333               | -74.204                               | 192 Guardar ubicación                                           | Cerrar Generar PDF                                                                   |                                                                                     |  |

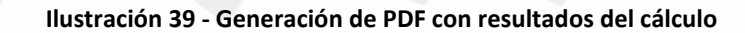

## Metadatos geográficos

A continuación, se ilustran los pasos que debe seguir un usuario no autenticado para consultar la descripción y características de las capas que componen los metadatos geográficos de *Iraka*:

- 1. Cargar la página principal de Iraka en el navegador de su preferencia
- 2. Hacer clic en el botón de desplegar menú que aparece en la parte superior de la banda lateral izquierda

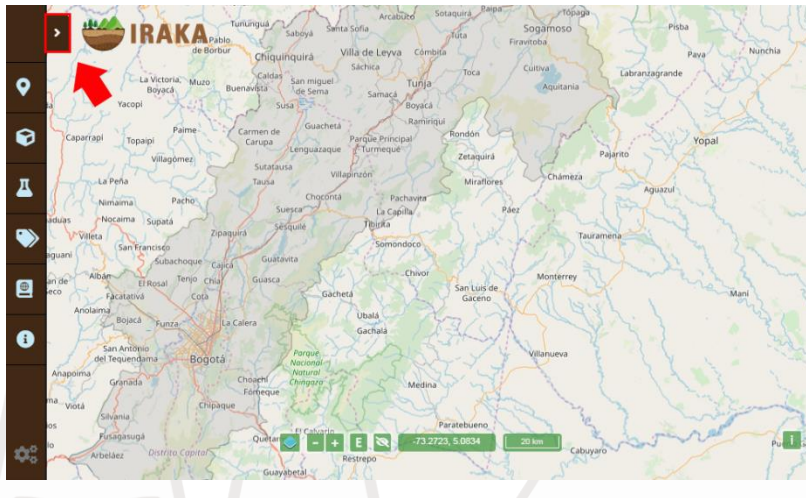

Ilustración 40 - Flecha de apertura de ventana de información

3. Dar clic en el botón Ir de la sección Metadatos geográficos.

| Sistema de Información de Suelos<br>en el Altiplano Cundiboyacense                                                                                                    |     |  |
|----------------------------------------------------------------------------------------------------|-----|--|
|                                                                                                    |     |  |
| IBAA siene como objetito bindar información de suelos del altiguiano cualidad pueste al igual que datos de<br>cualidad de neutos para altitivos como la cobila de rama y de halho.<br>Instituciones participantes<br>Corporación colombiana de investigación agrogoecuaria - ACROSAVIA, Muesterio de Agricultura y Desarrollo Rural-<br>MACRE, Kora- Latin America Toda ad Agriculture Cooperation Initiative KOLFACI.<br>Marco de desarrollo                                                                                                    |     |  |
| 196A se ha desarrollado hajo la iniciativa 6c1ArCl (Green - Latin America Tool and Agriculture Cooperative<br>Initiativa) (educi educa ora; fice iniciativas hace parte del je educented for tabilentende du a Gitama de<br>Información de Suelos na Latinaumérica", con la participación de siste países de la región (Costa Rica, El Salvador,<br>Guatemala, Honduras, Nicaragua, Paraguay y Calembia).<br>Arcea de estudio<br>El alfabane cualiboyacemo es una subregión natural localizada en la rona Andina (ICAC, 1997). Tene una<br>superficie total de n.o.s), um "repartada ente los departamentos de Cualmanarca (6 municipico), Royaci (46<br>municipico) y Debrito Capatal de Bengla, Surendrago, para los propódos de Bengla, es enalisi una demitación |     |  |
| ere time en caenta los núcleos productions de cabola en esta zons.                                                                                                    |     |  |
| geográficos suelo en su finca<br>Servicios web WMS, WTS y<br>WCS de los mapas del sistema<br>k k k k k k k k k k k k k k k k k k k                                                                                                     | . • |  |

Ilustración 41 - Menú expandible y módulo Metadatos geográficos

### Consulta de metadatos

Una vez el usuario ingresa a consultar los Metadatos podrá observar una vista compuesta por varios tipos de buscador, el botón de autenticación y las ultimas capas que han sido actualizadas.

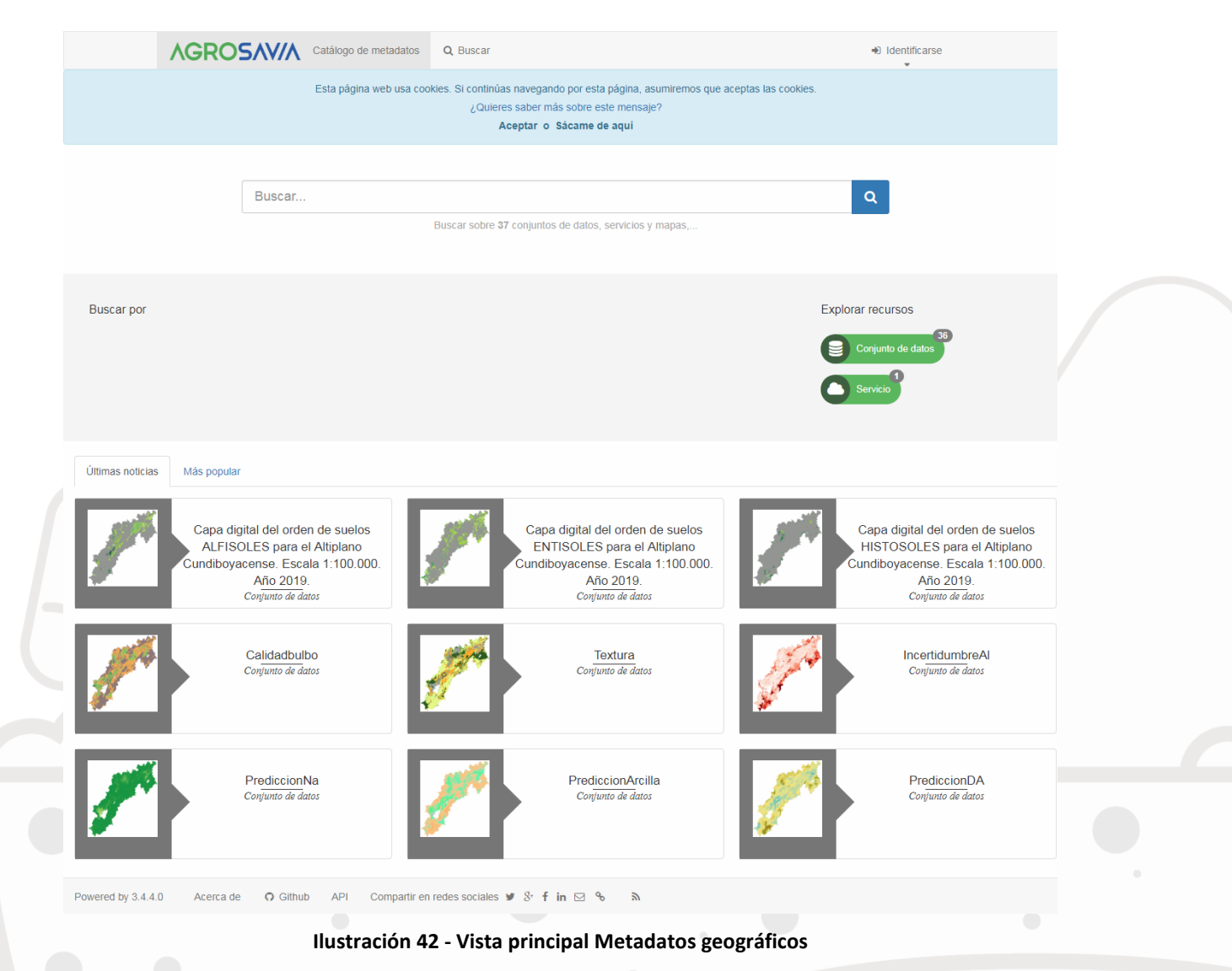

El usuario podrá consultar los datos de cada conjunto de datos o capa cargada en *Iraka*. Para ello puede seleccionar una capa listada en la vista inicial o buscar por medio de las siguientes opciones:

- 1. Buscador en la franja superior
- 2. Buscador principal
- 3. Haciendo clic en cualquiera de los botones de categorías: Conjunto de datos o Servicio

|                                                                                                    | <b>AGROSAV/A</b> | <b>Q</b> Buscar               | 1                            | D Identificarse   |
|----------------------------------------------------------------------------------------------------|------------------|-------------------------------|------------------------------|-------------------|
| Esta página web usa cookies. Si continúas navegando por esta página, asumiremos que aceptas las cookies.<br>¿Quieres saber más sobre este mensaje?<br>Aceptar o Sácame de aquí |                  |                               |                              |                   |
|                                                                                                    | Buscar.          | <br>Buscar sobre 37 conjuntos | de datos, servicios y mapas, | Q 2               |
| Bu                                                                                                    | uscar por        |                               |                              | Explorar recursos |

Ilustración 43 - Formas de buscar conjuntos de datos o Capas

Al elegir una opción, se muestra la ventana de búsqueda:

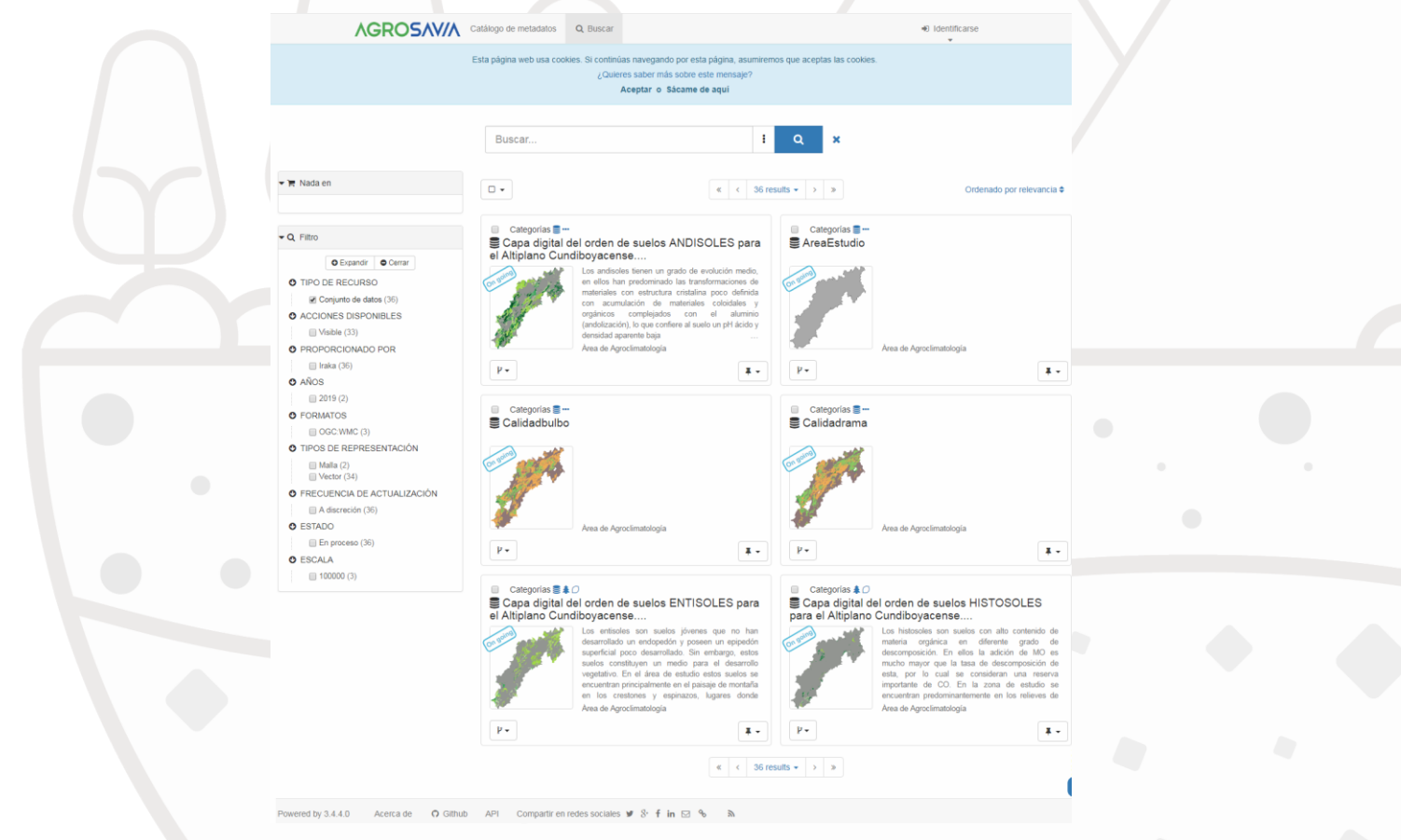

Ilustración 44 - Resultados de búsqueda y filtros

El usuario podrá filtrar los resultados de su búsqueda utilizando la barra lateral izquierda Filtro

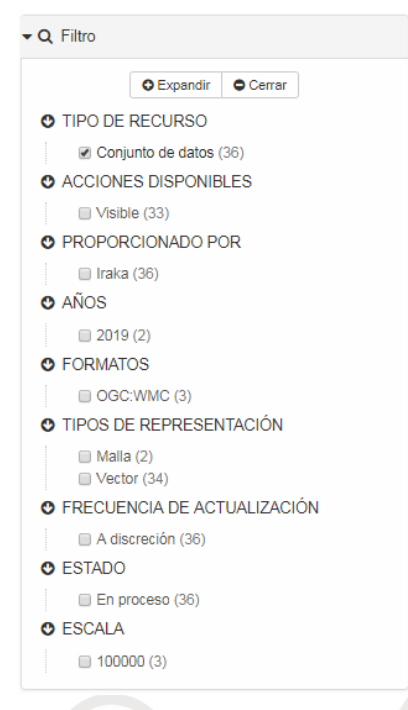

Ilustración 45 - Listado de filtros de búsqueda

El sistema muestra en forma de lista las capas. Cada capa en la lista está compuesta por un título, una miniatura grafica de la capa con una etiqueta que indica el estado en que se encuentra (En desarrollo, Terminada), una descripción de la capa y dos botones de selección en la parte inferior (Izquierdo: Servicios, Derecho: Añadir a...).

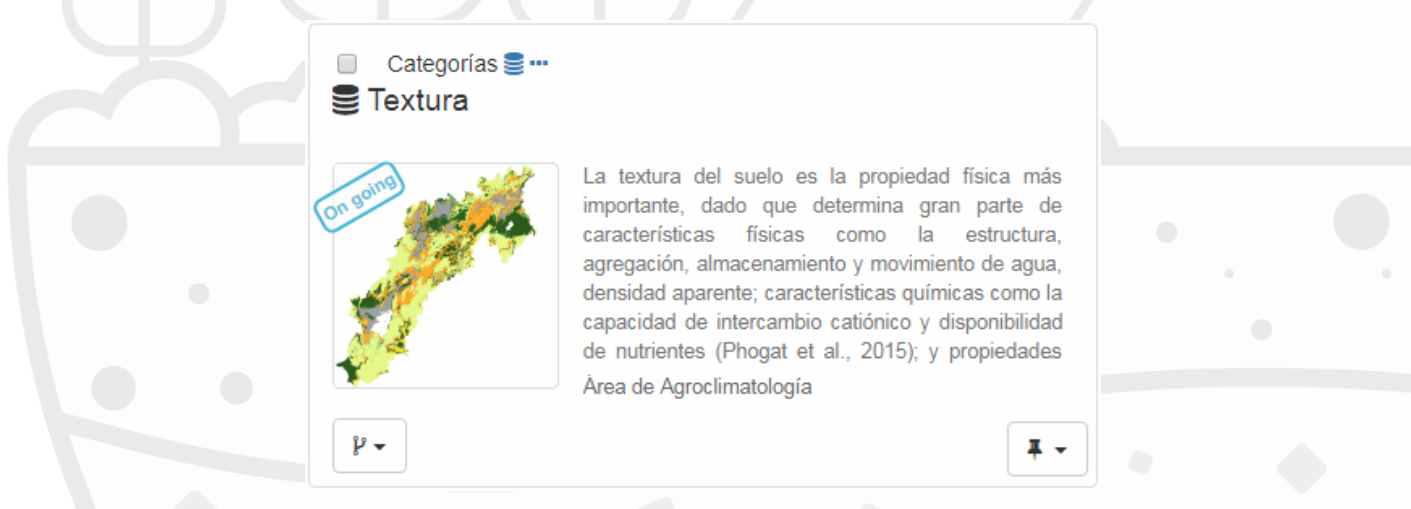

Ilustración 46 - Ejemplo de Conjunto de datos o Capa en la lista de búsqueda

Al hacer clic sobre la capa elegida se muestra toda su información; el usuario podrá ver la descripción, links de descarga, recursos asociados, información propia del recurso, información técnica, información del metadato, visión de conjunto y la extensión espacial, además de la opción de descargar información.

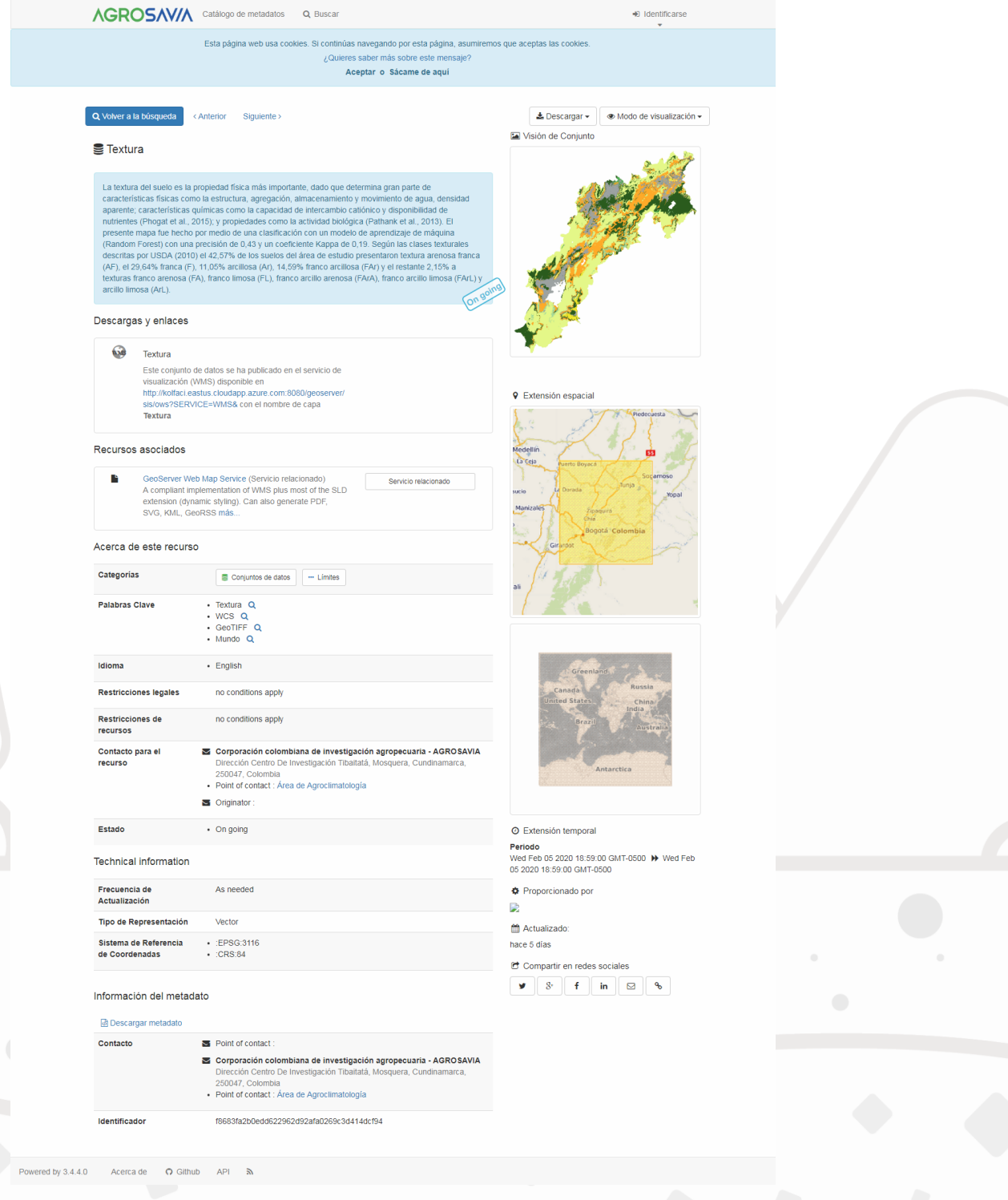

Ilustración 47 - Información y detalles de la capa seleccionada

| Número | Fecha      | Autor                                 | Cambio                                                                                         |
|--------|------------|---------------------------------------|------------------------------------------------------------------------------------------------|
| 1      | 16/03/2019 | Eduardo González<br>Sistencial S.A.S. | Versión inicial                                                                                |
| 2      | 16/04/2019 | Gustavo Araujo<br>Agrosavia           | Revisión versión V 1.0                                                                         |
| 3      | 20/02/2020 | Eduardo González<br>Sistencial S.A.S. | Se agrega información para módulos<br>adicionales : calculo del ICS y metadatos<br>geográficos |
| 4      | 13/03/2020 | Gustavo Araujo<br>Agrosavia           | Revisión versión V 2.0                                                                         |

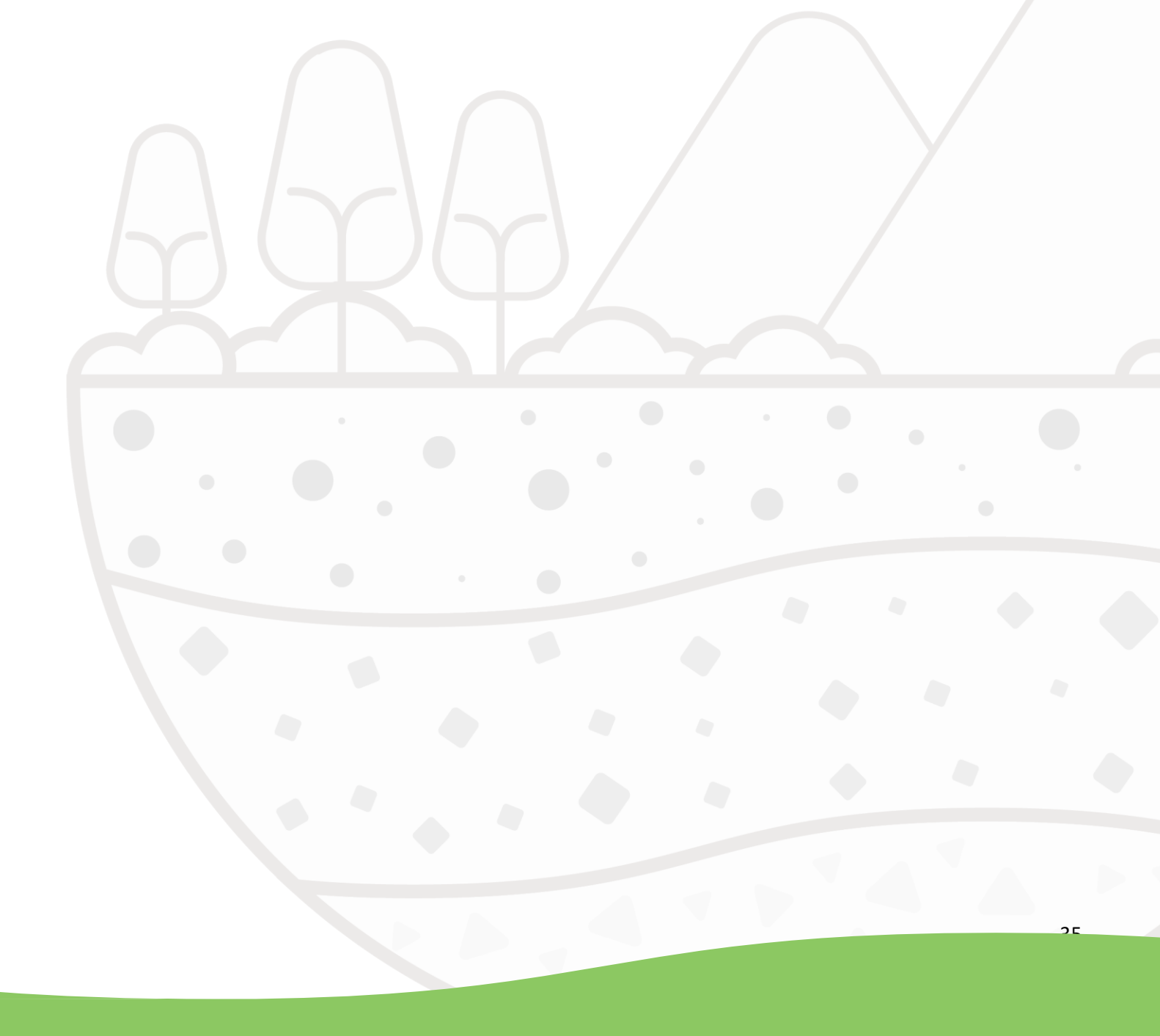